# 我的關鍵字廣告 使用指南 1.0

Shopee

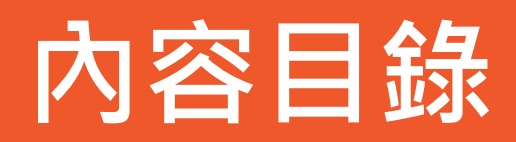

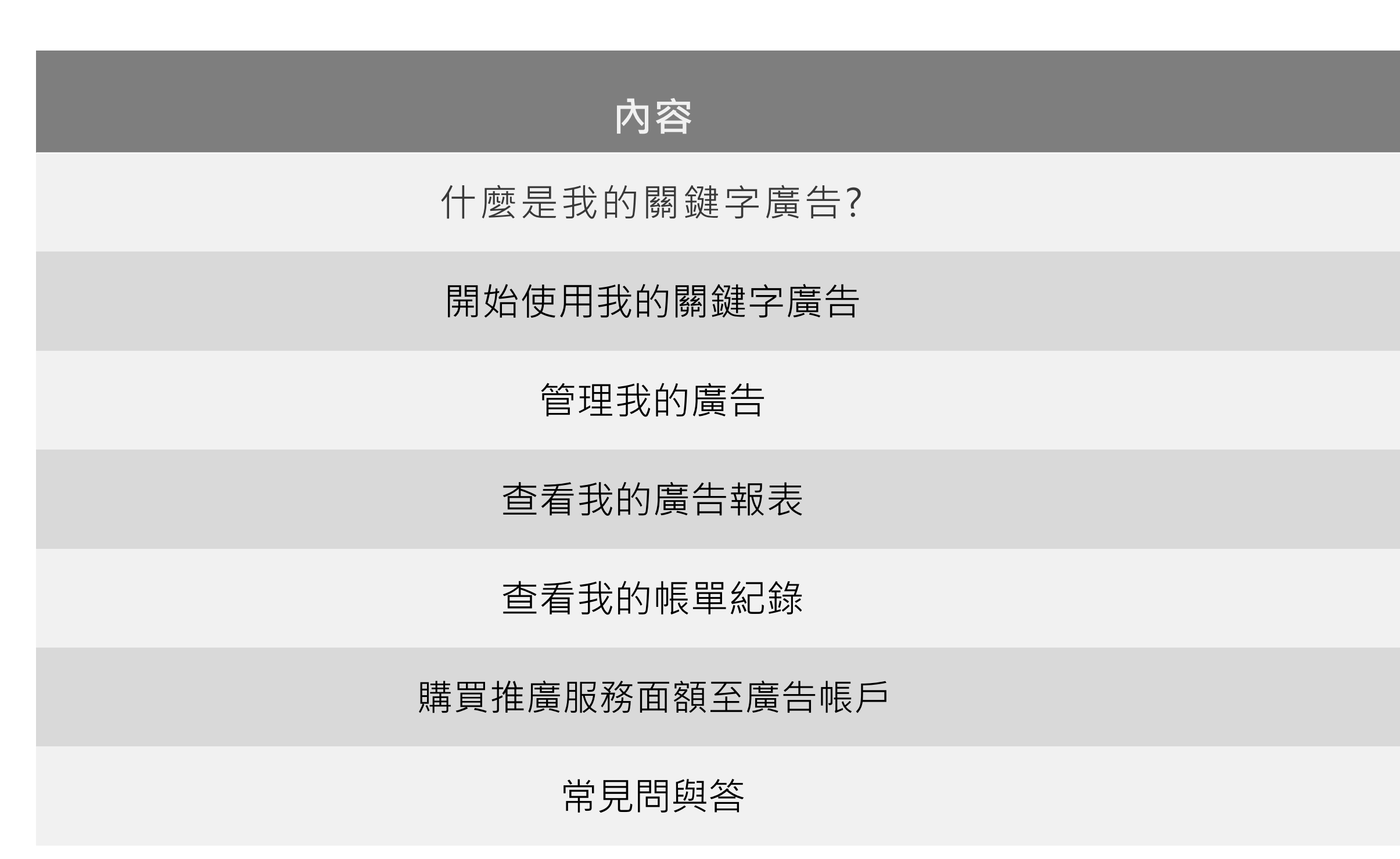

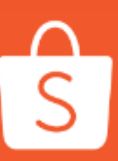

| J | 頁碼   |
|---|------|
|   | 3-3  |
| ۷ | 1-12 |
| 1 | 3-15 |
| 1 | 6-18 |
| 1 | 9-20 |
| 2 | 1-25 |
| 2 | 6-28 |

#### 1. 什麼是我的關鍵字廣告?

我的關鍵字廣告

- 讓你的商品在手機APP及網頁版平台提高曝光率 ullet
- 幫助你接觸到更多的買家,當買家搜尋關鍵字時, 你的商品將會優先出現在搜尋結果

學習使用我的關鍵字廣告來開啟你在蝦皮購物成功的道路!

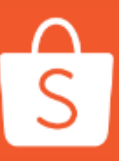

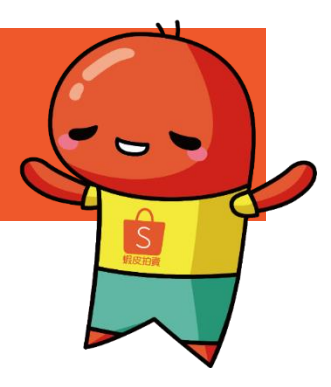

#### 開始使用我的關鍵字廣告!

#### 簡單的四個步驟就能開始使用我的關鍵字廣告

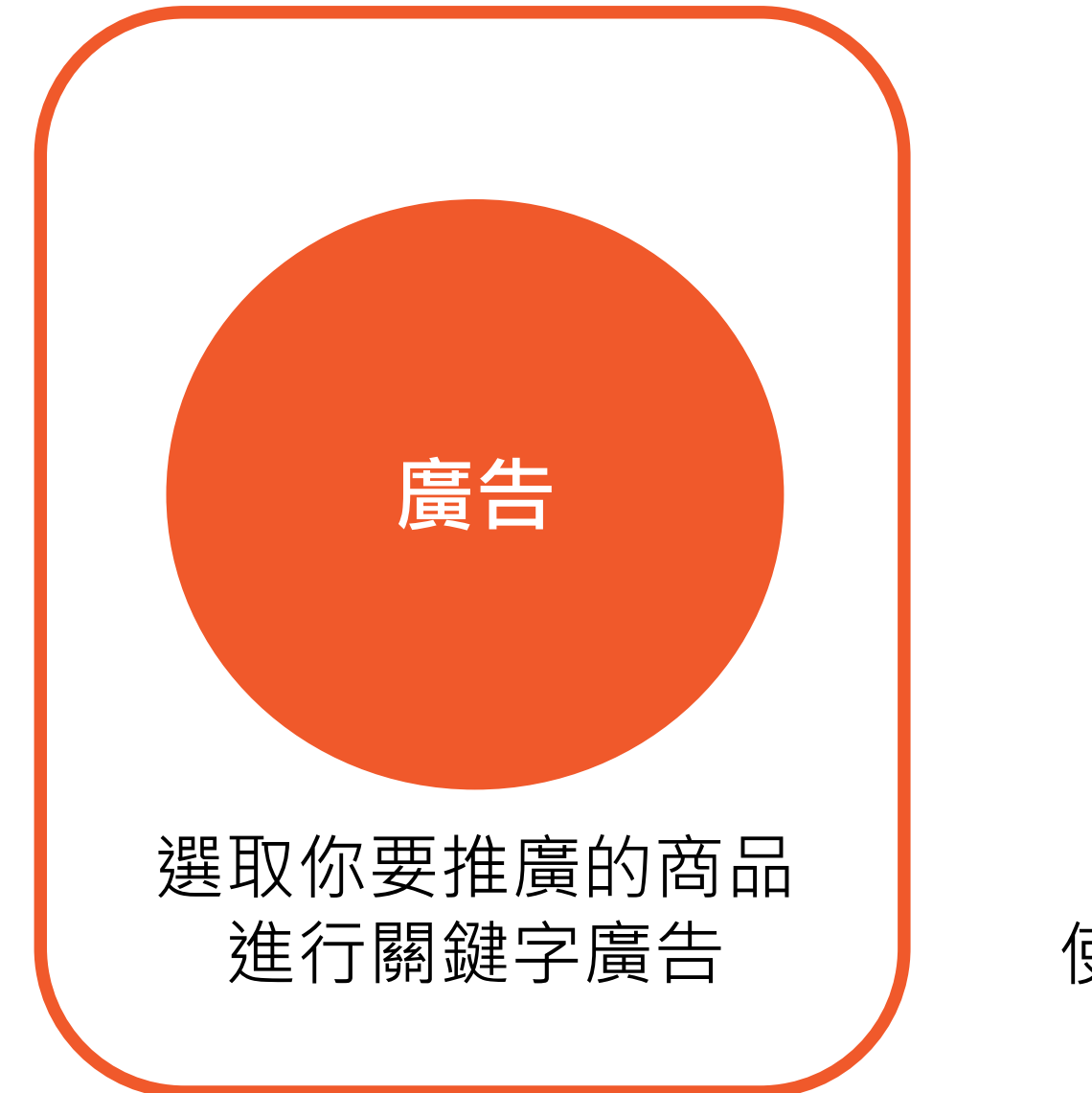

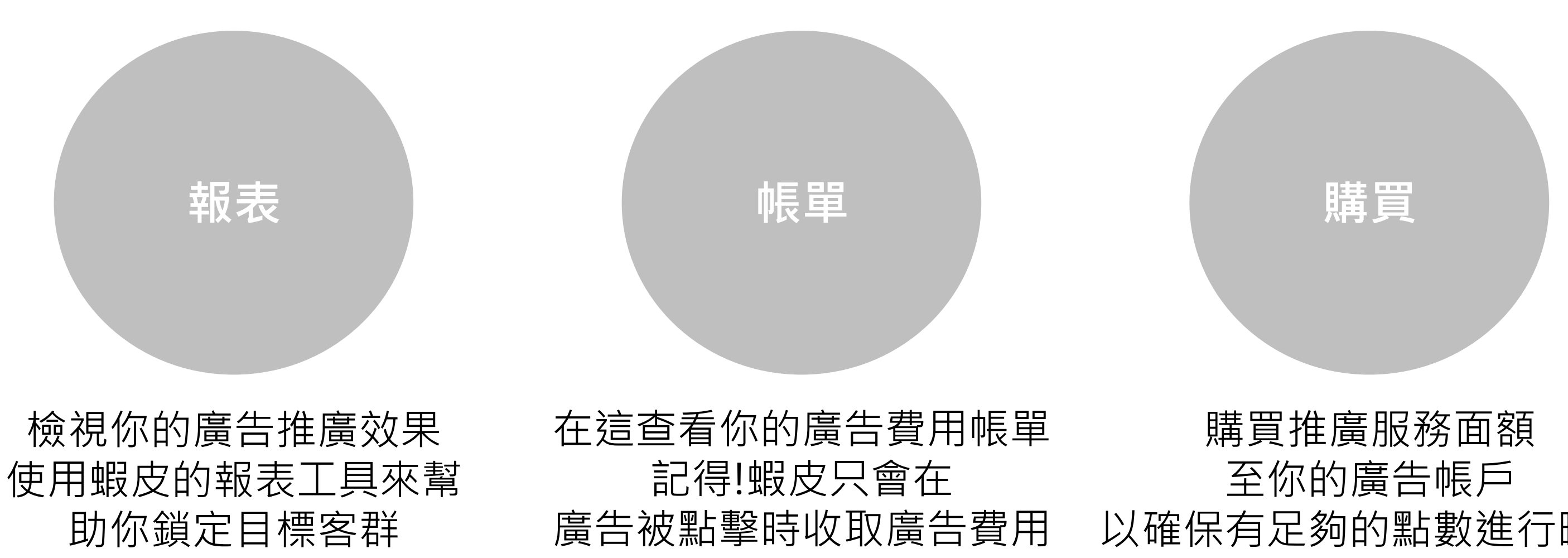

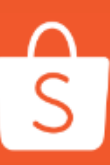

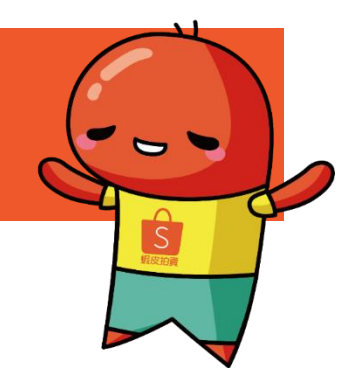

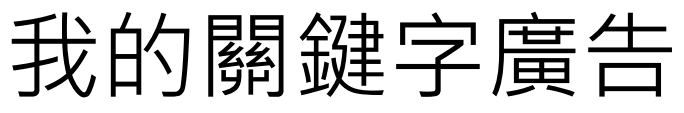

以確保有足夠的點數進行曝光

#### 2-1. 設定我的第一個關鍵字廣告

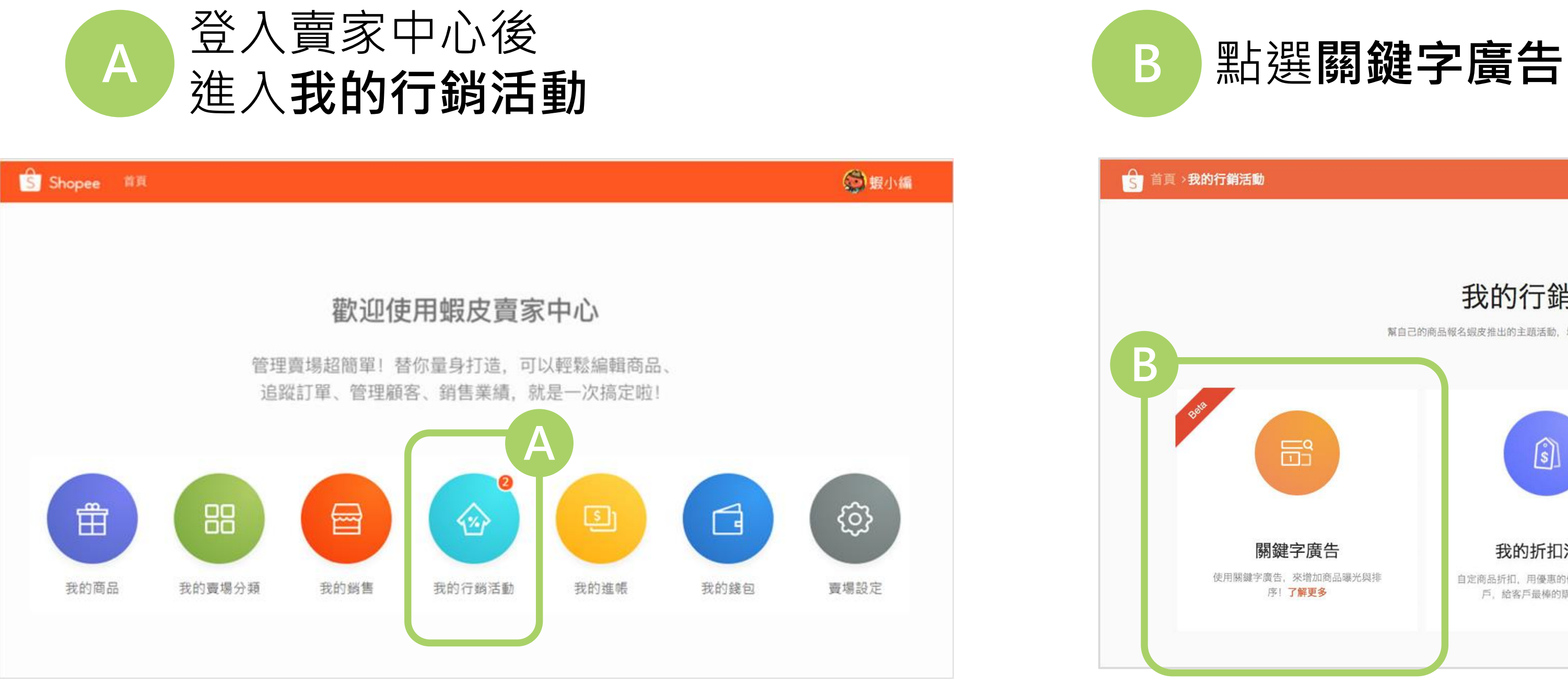

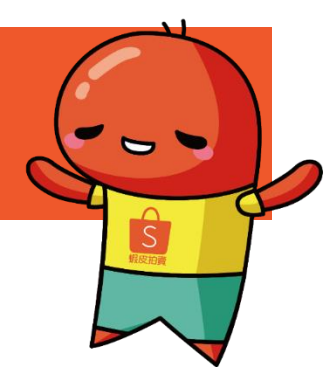

# <text><text><text><text><image><image><image><image><image><image><image><image>

5

## 2-2. 設定我的第一個關鍵字廣告

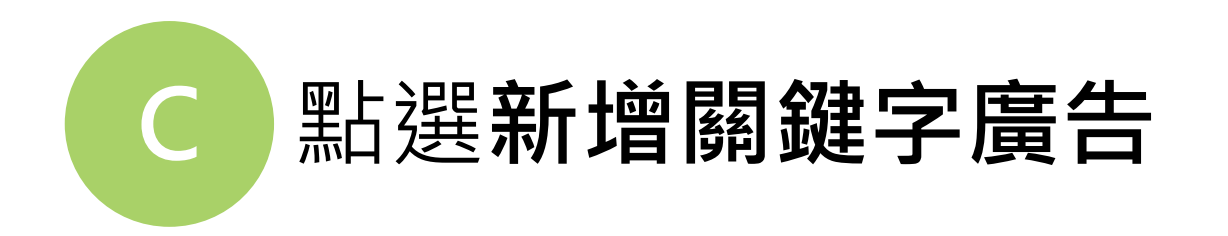

#### 這裡是你的廣告活動一覽 你的所有廣告活動都會顯示在這裡

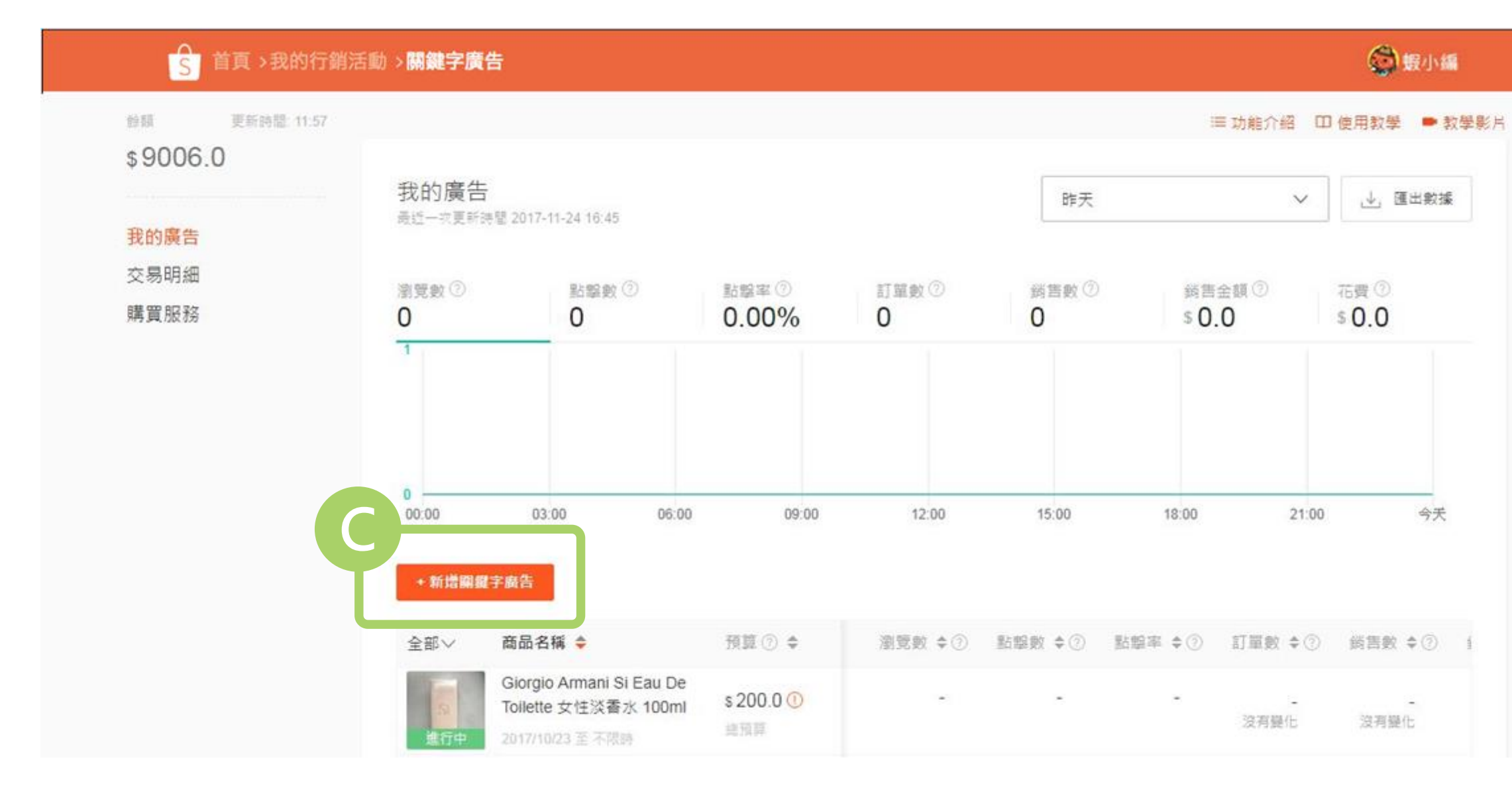

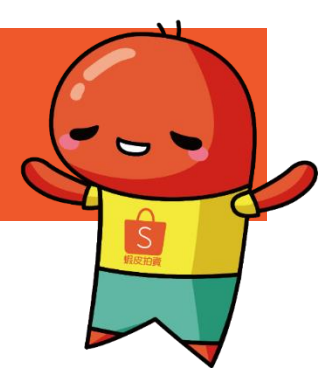

#### **小訣竅:** 為了讓你更快的瀏覽所有廣告的進行狀況,可 以使用下拉列表查看不同狀態的廣告。

## 2-3. 設定我的第一個關鍵字廣告

## D 選擇你想要推廣的商品,之後點選**下一步**

#### 你只能從你現有的商品清單中選擇推廣商品

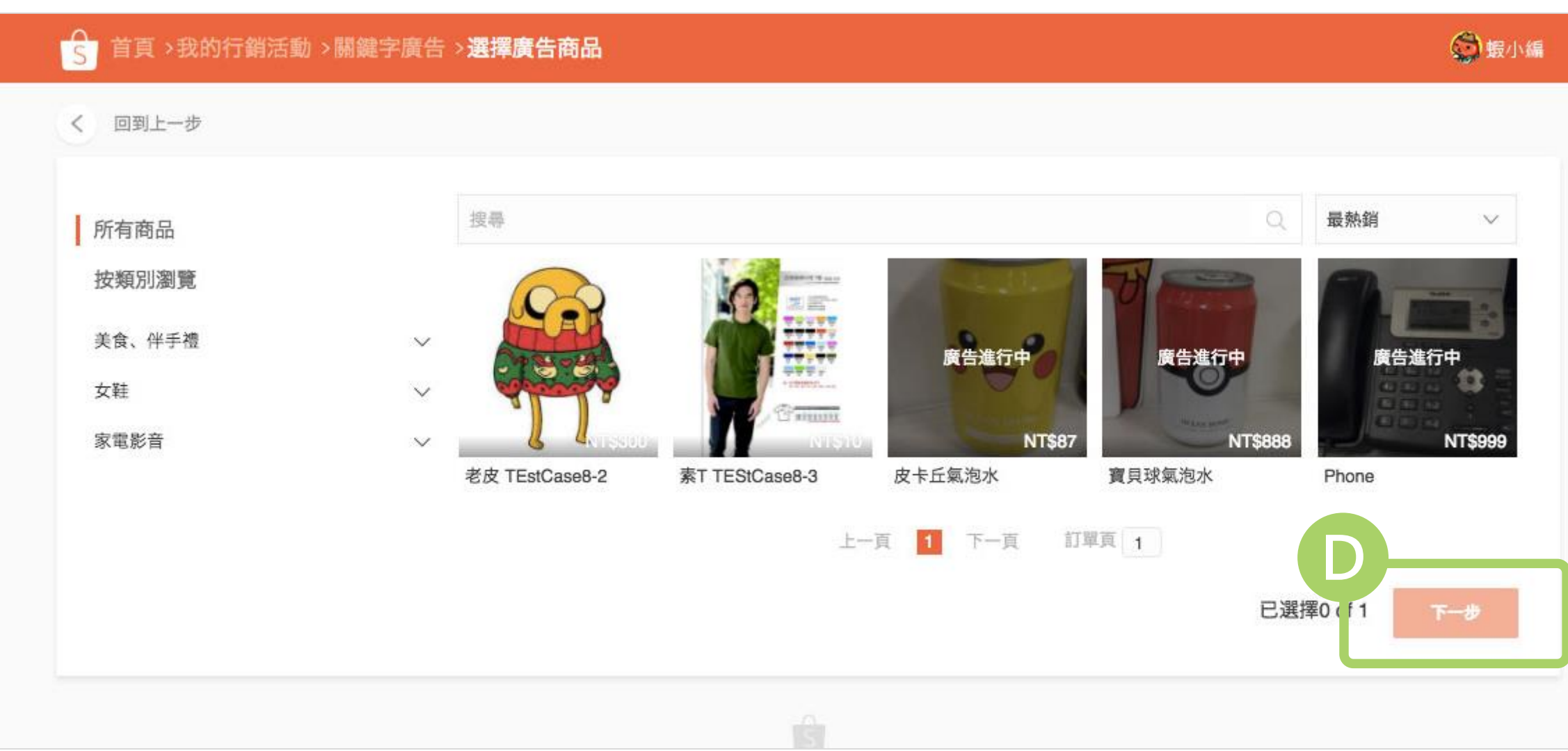

S

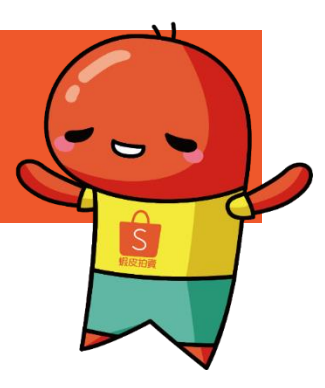

**小訣竅:** 可以使用搜尋或篩選功能 更快的找到你想要推廣的商品

#### 2-4. 設定我的第一個關鍵字廣告

選擇與商品相關的關鍵字 Е 以及設定單次點擊價格

#### 關鍵字:

是影響廣告呈現在搜尋結果的重要因素,使用你覺得買 家會搜尋的詞做為廣告關鍵字

- 你可以選擇關鍵字的比對類型,預設的類型為「廣 泛比對」-只要買家搜尋的字詞有部分為你的關鍵字內 容,你的商品就會出現在搜尋結果中。 - 另一種類型為「精準比對」- 買家搜尋的字詞需要完 全與你的關鍵字符合,才會出現在搜尋結果中。

#### 單次點擊出價:

是你願意為每一次點擊支付的最高的單次點擊價格,也 就是你的出價價格。

但實際支付價格,即單次點擊成本,不會高於你的出價。

#### 小訣竅:

S

蝦皮會推薦與商品相關的關鍵字和有競爭力的單次點 擊參考價格,你可以從中選擇,簡單方便又輕鬆!

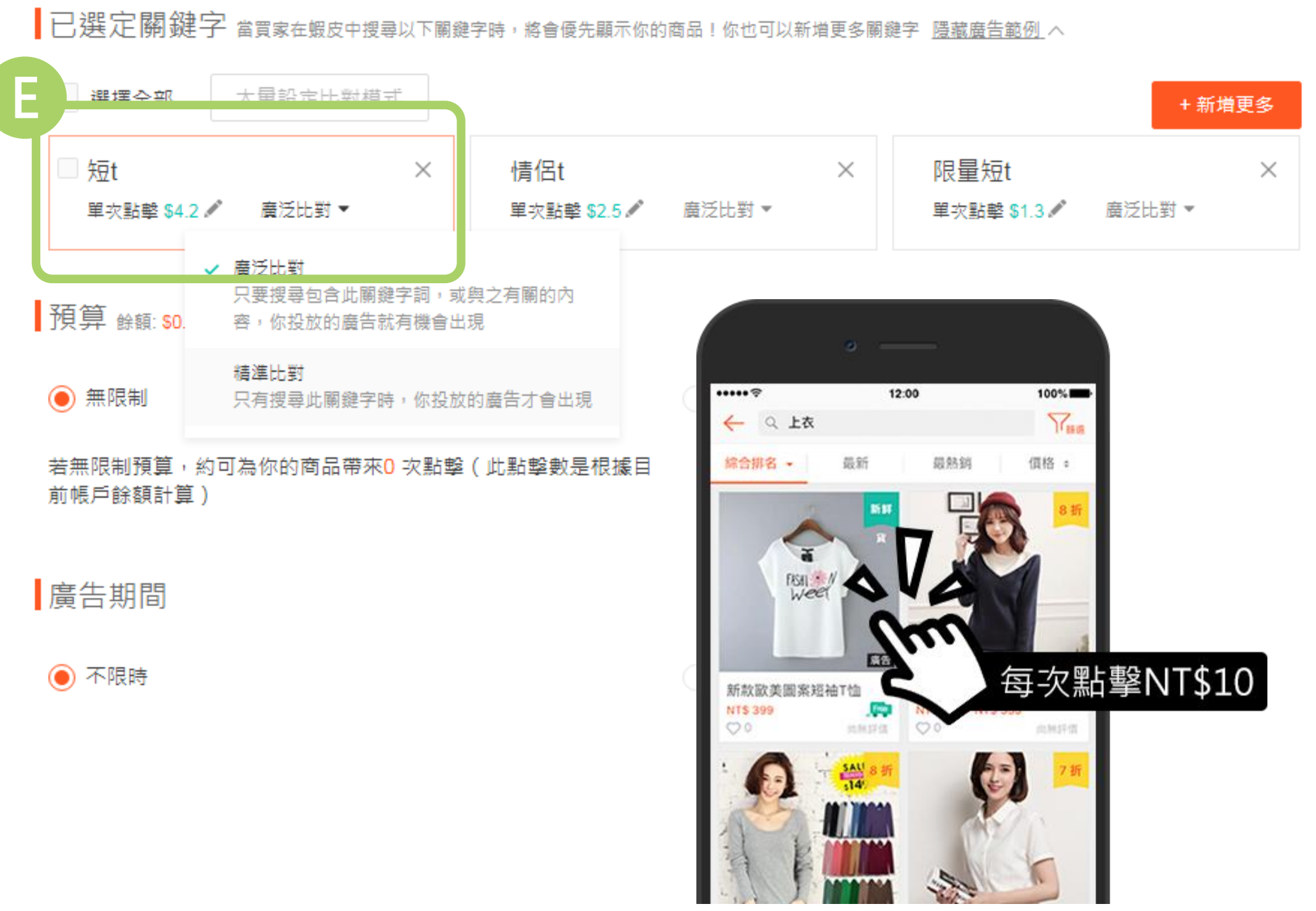

#### 2-5. 設定我的第一個關鍵字廣告

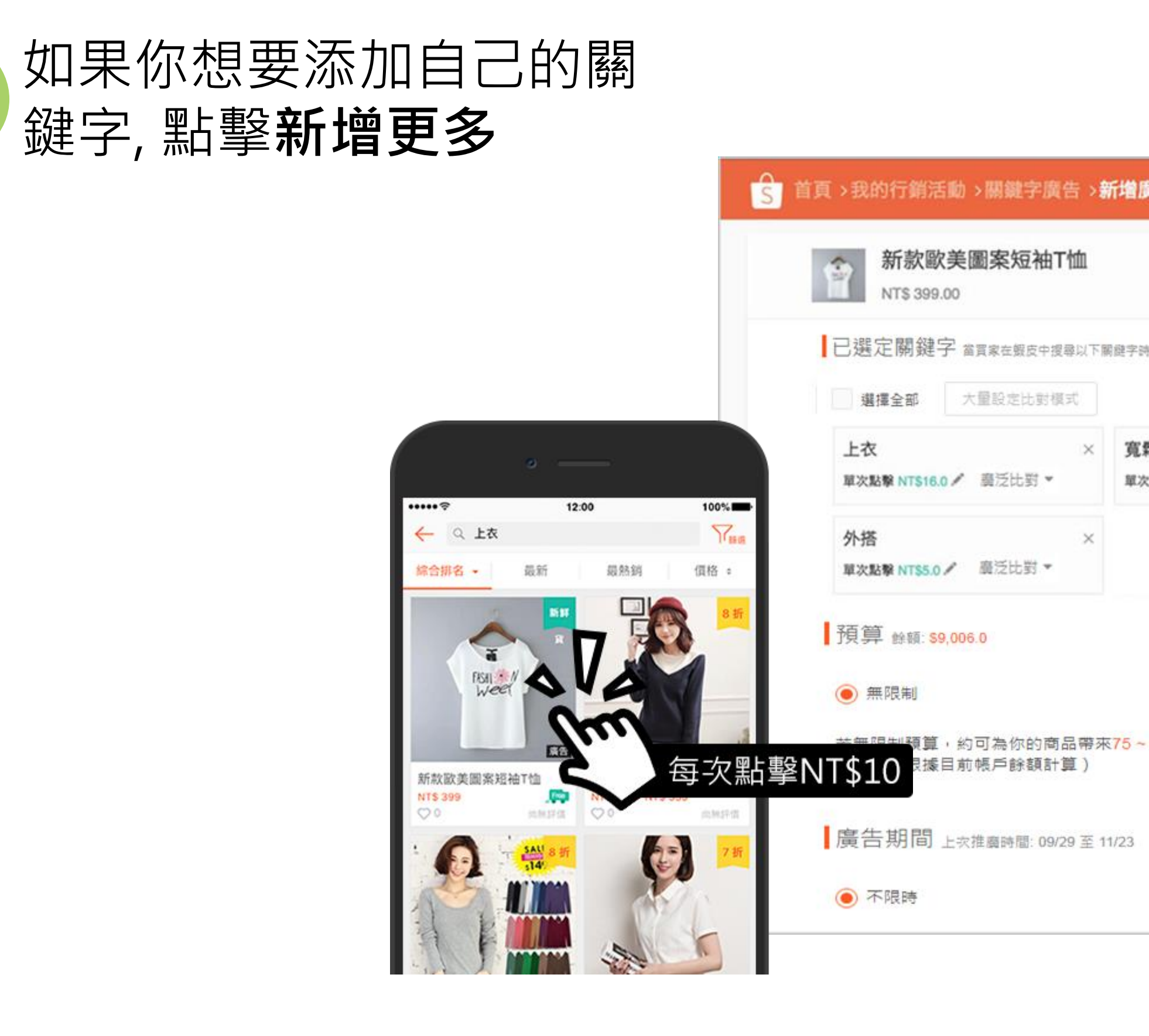

×

×

S

F

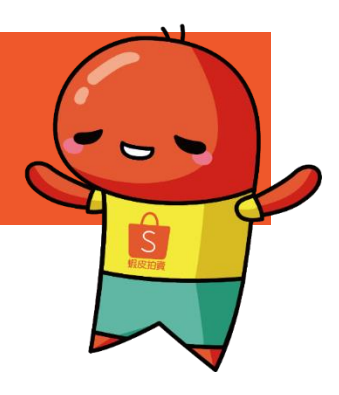

| 增廣告                                     |                                      |   |                                      |        | 🖓 毁小네 |
|-----------------------------------------|--------------------------------------|---|--------------------------------------|--------|-------|
|                                         |                                      |   |                                      |        | ビ 詳情  |
| 建字诗,终曾優先顯示你的商品!你也可以新增更                  | 多爾鍵字 <u>隱藏廣告節例</u> ヘ                 |   | Ģ                                    | + 新増更  | 3     |
| <b>寬鬆上衣 ×</b><br>單次點擊 NT\$16.0 ✔ 廣泛比對 ▼ | <b>歐美風</b><br>單次點擊 NT\$22.0 ✔ 廣泛比對 ▼ | × | 短袖 t 恤<br><sup>單次點擊 NT\$10.0 /</sup> | 廣泛比對 ▼ | ×     |
|                                         |                                      |   |                                      |        |       |
| ○ 自行設え                                  | Ē                                    |   |                                      |        |       |
| 75~120                                  |                                      |   |                                      |        |       |
| 23                                      |                                      |   |                                      |        |       |
| () 自行設定                                 |                                      |   |                                      |        |       |

#### 2-6. 設定我的第一個關鍵字廣告

G 使用搜尋欄位輸入欲尋找的關鍵字
 ,確認後按新增
 H 設定你的單次點擊出價後按確認

在這裡你可以看到更多關鍵字, 蝦皮會根據商品的 相關度和流行度為你推薦關鍵字

#### 相關度:

指的是關鍵字與你推廣的商品的相關程度

流行度: 指的是使用關鍵字在蝦皮上被搜尋的熱門程度

小訣竅: 你的廣告排名取決於關鍵字廣告整體的品質分數 和單次點擊出價,所以選擇正確的關鍵字和有競 爭力的價格是很重要的!了解更多廣告排名

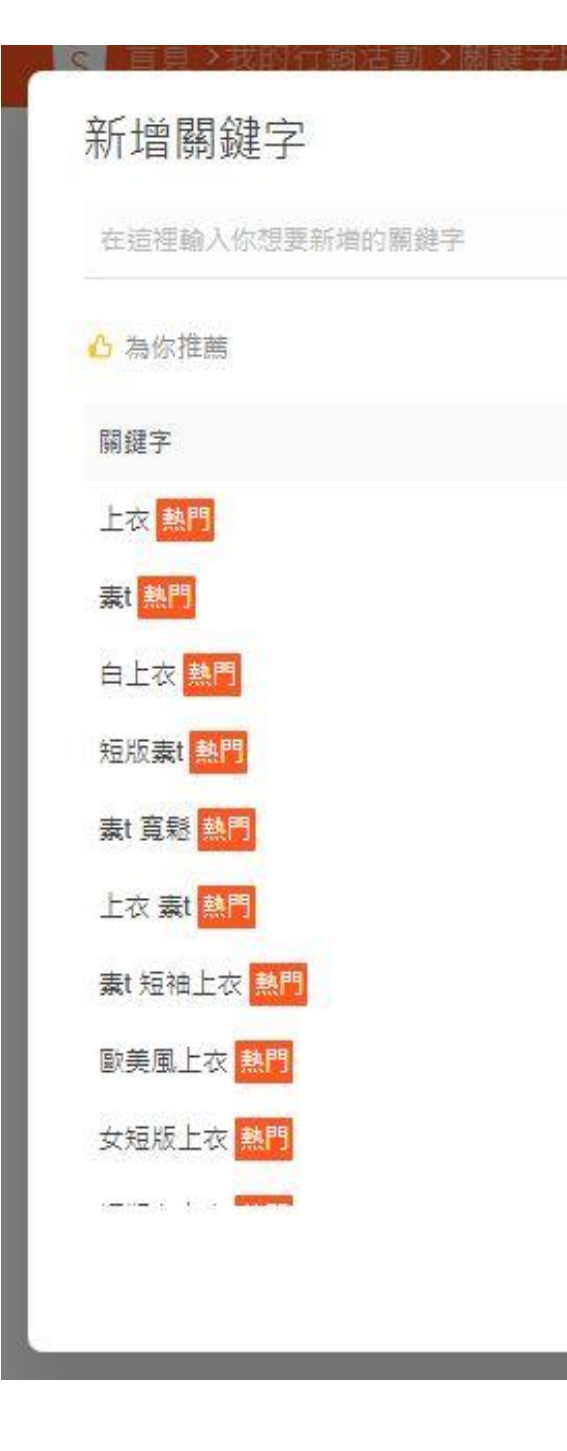

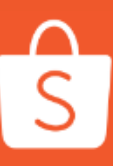

已新增關鍵字 た量設定比對模式: 廣泛比對 ▼ 上衣 \$ 3.7 × 新增全部 白上衣 \$ 1.2 X 品質分數( 搜尋量 18392 \$ 3.1 已新增 17921 \$42 新增> 342 己新增 \$1 134 \$ 3.9 新增> 250 \$4 新增> 13 \$ 3.6 新增≥ 158 \$4.7 新增> 33 \$3 新增> 28 \$2.9 新增> 確認

#### 2-7. 設定我的第一個關鍵字廣告

為廣告設定**預算** 

你可以選擇設定每日預算或者總預算

每日預算:是你每天願意花的廣告費用,當 廣告花費達到設定每日預算時,系統會自動
停止廣告,等到隔天再重新上架廣告。
總預算:是你願意花在廣告的總費用,當花
費到達設定的預算時,廣告便會停止。

#### 設定**廣告期間**之後按**確認**

請留意廣告開始的時間一旦設定後將無法再 更改,請確定輸入正確時間後再繼續。

#### 小提醒:

S

關鍵字廣告是以單次點擊成本(CPC)計價,每次廣告商 品被點擊時,系統都會從廣告預算中扣除每次點擊成本

請確保你的預算足以支付所需的點擊次數 學習更多有關單次點擊成本 CPC.

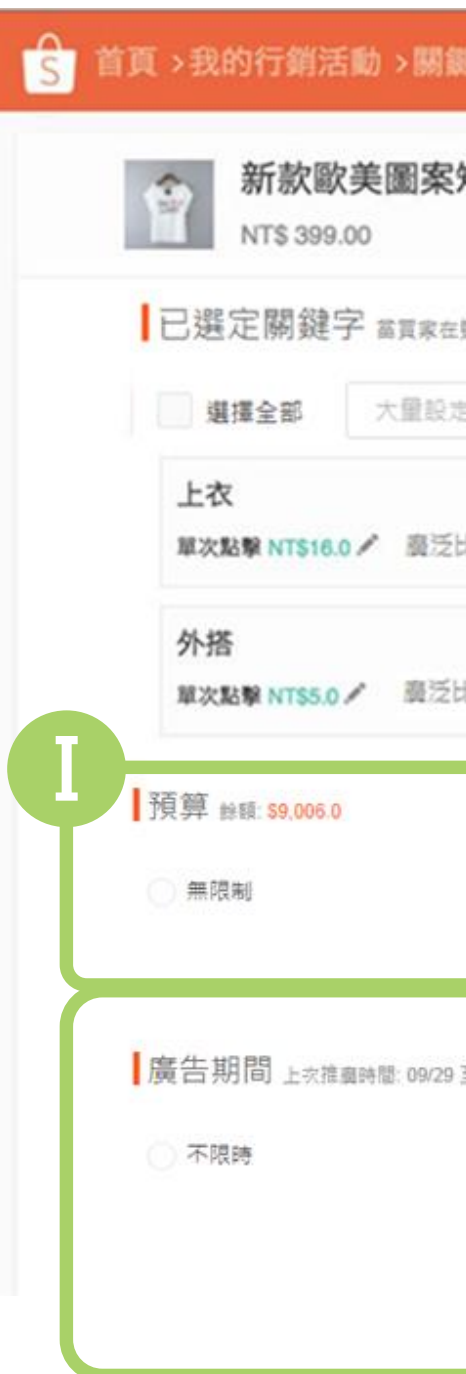

| 廣告 >     | 新增廣告                                                                                                    |                                                   |                  | ٢             | 蝦小繡 |
|----------|----------------------------------------------------------------------------------------------------|---------------------------------------------------|------------------|---------------|-----|
| 由工恤      |                                                                                                    |                                                   |                  | ビ 詳情          | 1   |
| 中搜尋以下制   | 關鍵字時,將會優先顯示你的臨品!你也可以新增更                                                                                         | 「多願健字 <u>過載音告範例</u> へ                             |                  |               |     |
| ·根式<br>× | 寬鬆上衣 ×                                                                                                    | <b>歐美風</b>                                        | < 短袖 t 恤         | + 新増更多<br>×   |     |
|          | The second second second second second second second second second second second second second second second se | and an an an an an an an and a start of 1,1 and - |                  | Market LL Web |     |
|          | 単次記録 NT\$16.0 ≠ 加/2(C3) *                                                                                       | 單次點學 NT\$22.0 / 與之比约 *                            | 単次話筆 NT\$10.0 /  | 國/2033 *      |     |
| ×        | 单次起擎 NT\$16.0 × 加元20031 *                                                                                       | 單次點擊 NT\$22.0 /                                   | 单次运输 NT\$10.0 /  | MUZCUSI *     |     |
| ×        | ● 200 每日預算                                                                                                    | ¥次點擊 NT\$22.0 / 與元(元5) *                          | 单次运输 NT\$10.0 /  | MIZ(C 5) *    |     |
| ×        | ■次起撃 NT\$16.0 / 與/ZCC31 ● ② 200 每日預算 此預算費用可為商品帶3 每日預算                                                           | ¥次點擊 NTS22.0 /                                    | ₩X36♥ NT\$10.0 / | MIZ(C 5) *    |     |
| ×        | ■次起擎 NT\$16.0 / 與/ZIC31 ● ④ 200 每日預算<br>此預算費用可為商品帶 每日預算 總預算                                                     | ¥次點擊 NTS22.0 /                                    | 单次运输 NT\$10.0 /  | MUZICISI *    |     |
| , ×      | <ul> <li>● 200 每日預算</li> <li>此預算費用可為商品等</li> <li>● 11/24 至 11/30</li> </ul>                                     | ¥次記撃 NTS22.0 / 健江CD51 *<br>→ ①<br>日)              | 单次运输 NT\$10.0 /  | MIZ(C) 51 *   |     |

#### 2-8. 設定我的第一個關鍵字廣告

#### 恭喜你! 你已經成功建立**第一個關鍵字**廣告了!

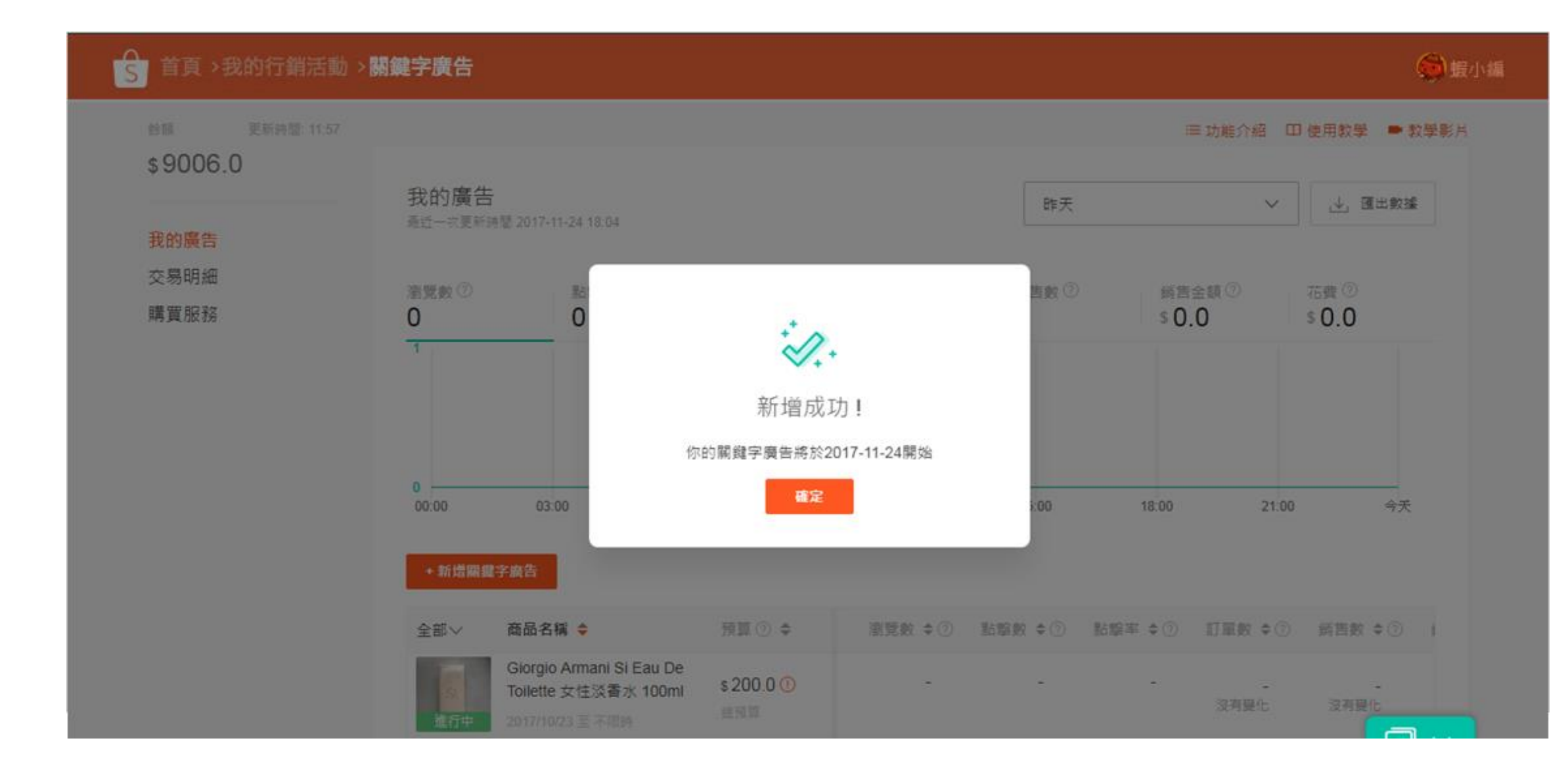

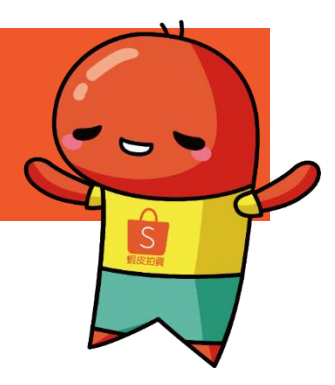

#### 小提醒:

如果你的「我的廣告帳戶」中沒有足夠的「服務推廣面額」就無法建立廣告活動

3-1. 管理我的廣告

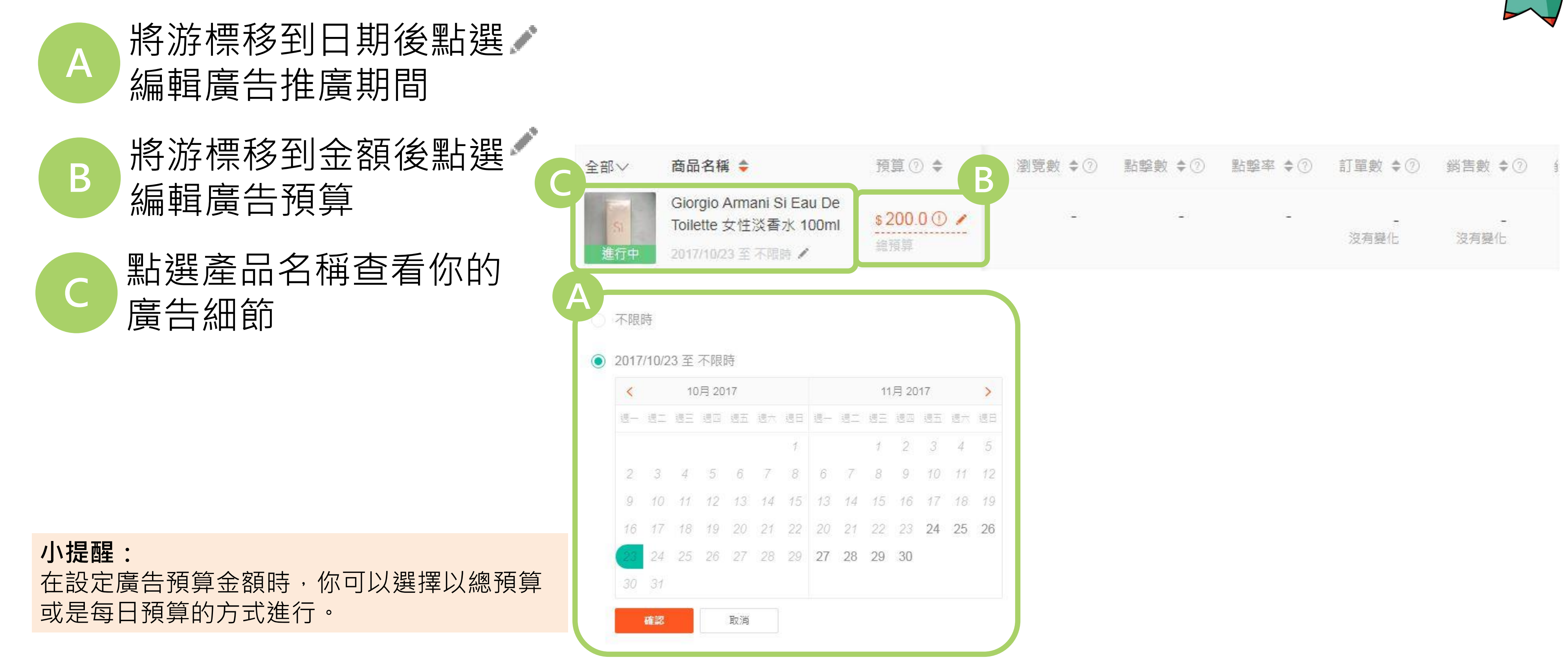

S

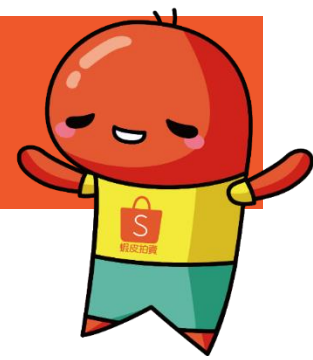

## 3-2. 管理我的廣告

#### 在**廣告商品詳情**頁面中,你可以管理和查看特定廣告活動的效果

#### 首頁 >我的行銷活動 >關鍵字廣告 >廣告商品詳情

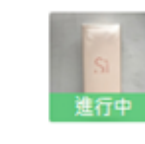

Giorgio Armani Si Eau De Toilette 女性淡香水 100ml 時間 2017/10/23 至 不限時 / 預算 \$ 200 (總預算) /

我的廣告成效 (2017-11-23 至 2017-11-23)

最近一次更新時間 2017-11-24 18:21

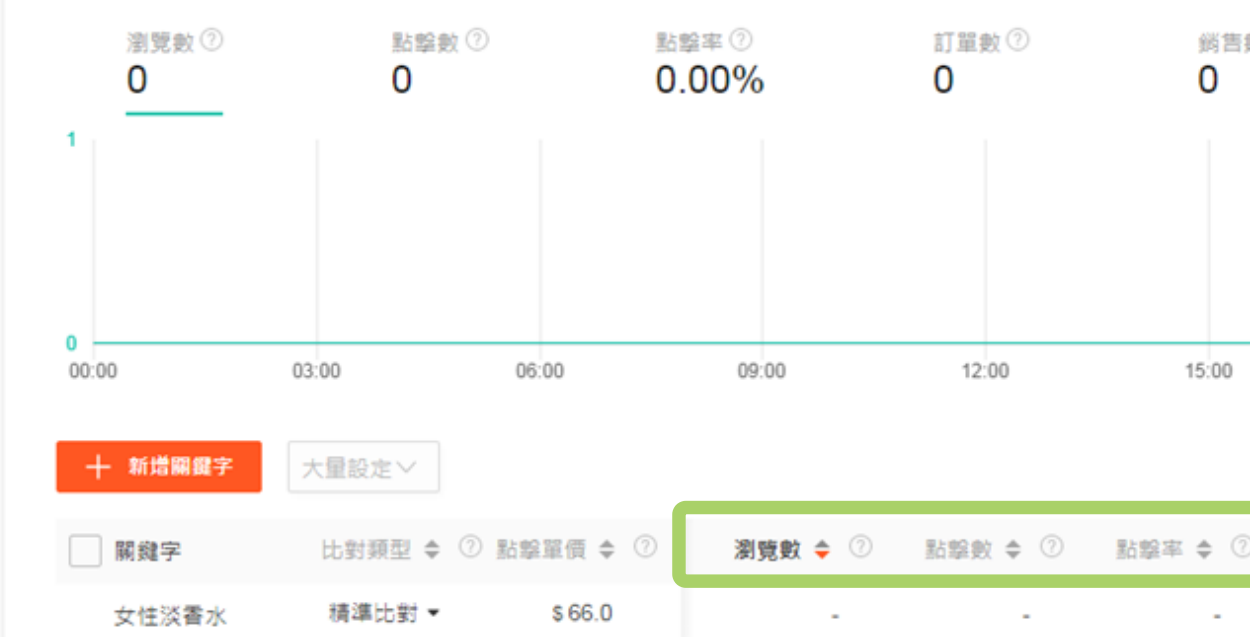

覽 數:表示你的廣告曝光在用戶眼前的次數,由於蝦皮是根據點擊收費,廣告瀏覽曝光是完全免費 瀏 點 擊 數:顯示你的廣告被點擊的次數 總 花 費:是指廣告被點擊總收取的費用 投資產出比:是可以檢視您廣告成效的有效指標(商品交易總額/廣告花費) 平均排名:決定了廣告在搜尋結果頁上的排序順序,廣告排名越高,廣告展示位置就前面

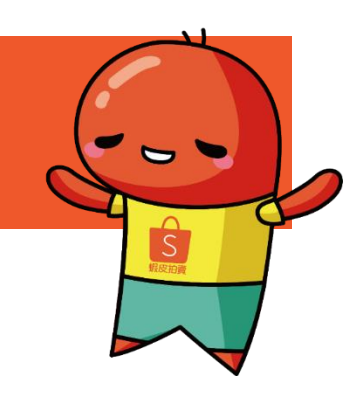

|     |          |                 |          |                       | 💭 蝦小橋 | S. |
|-----|----------|-----------------|----------|-----------------------|-------|----|
|     |          |                 | 暫停       | 停止                    | :     |    |
|     | 昨天       |                 | ~        | .↓ 匯出                 | 數據    |    |
| 敗 ⑦ |          | 銷售金額⑦<br>\$ 0.0 |          | 花費 ⑦<br>\$ <b>0.0</b> |       |    |
|     |          |                 |          |                       |       |    |
|     | 18       | 00              | 21:00    |                       | 今天    |    |
| )   | 訂單數 \$ ( | 2 銷售數 \$        | ⑦ ∯<br>- | 尚告金額 ◆<br>-           | 0     |    |

## 3-3. 管理我的廣告

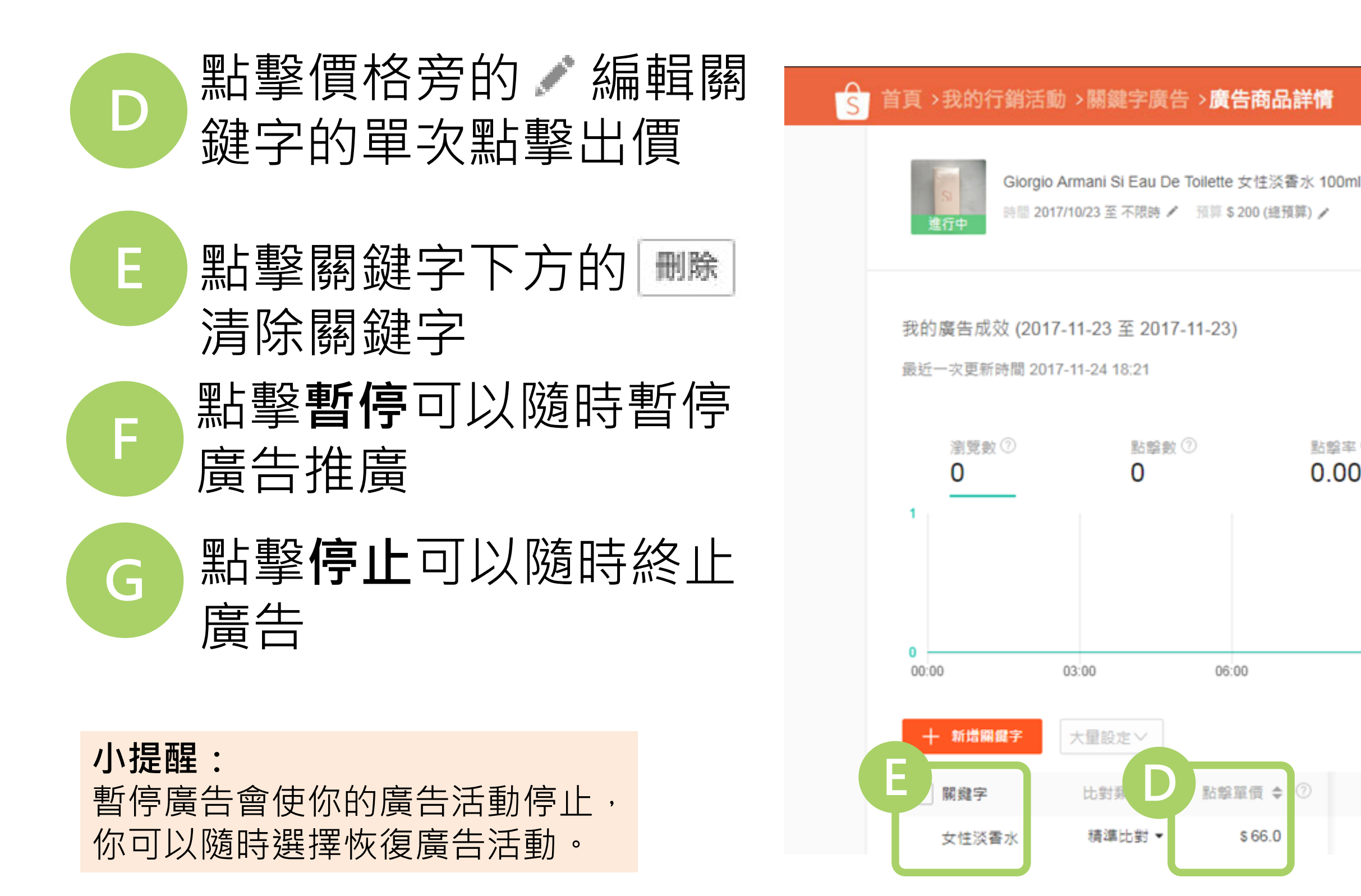

S

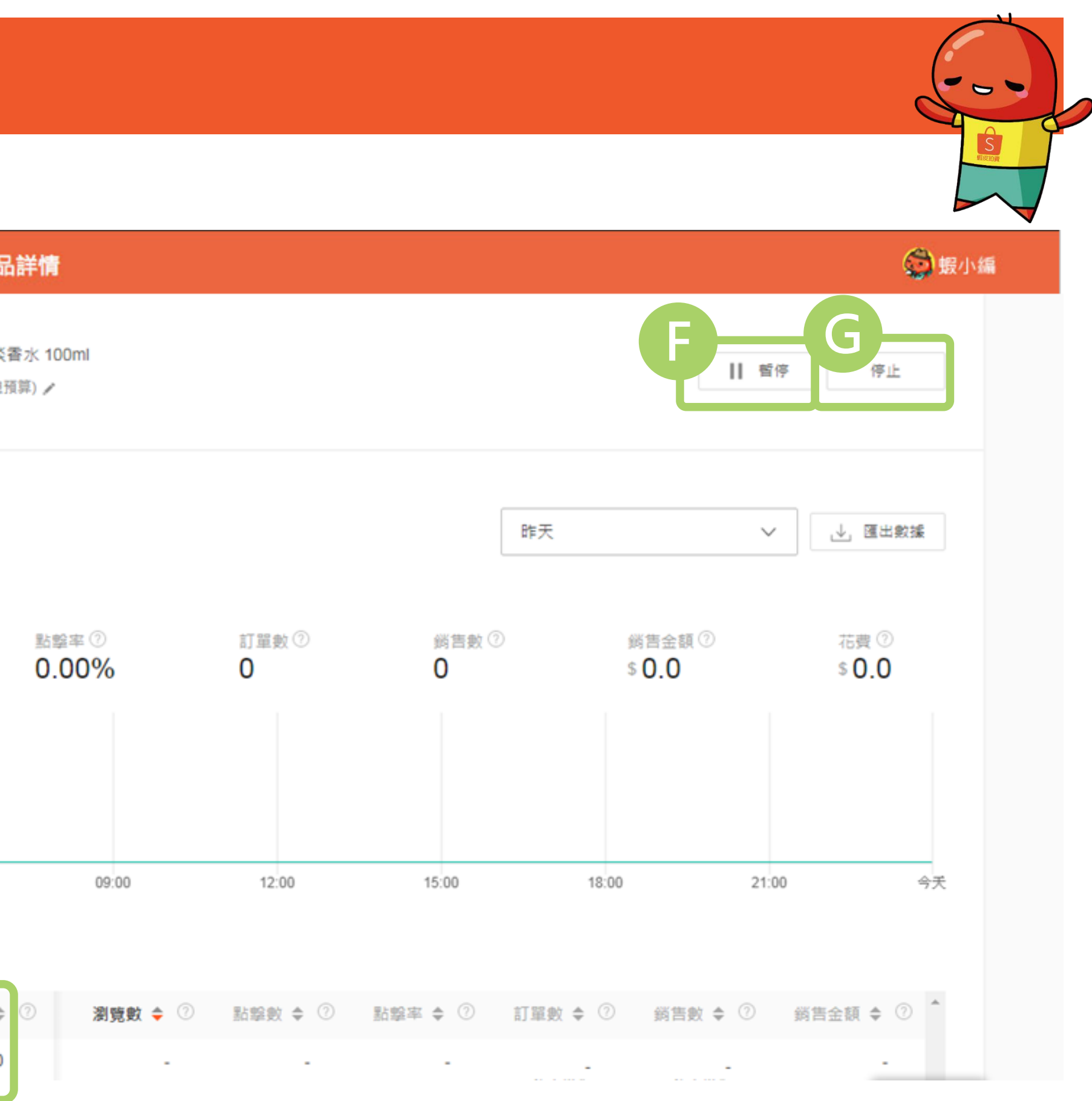

#### 開始使用我的關鍵字廣告!

#### 簡單的四個步驟就能開始使用我的關鍵字廣告

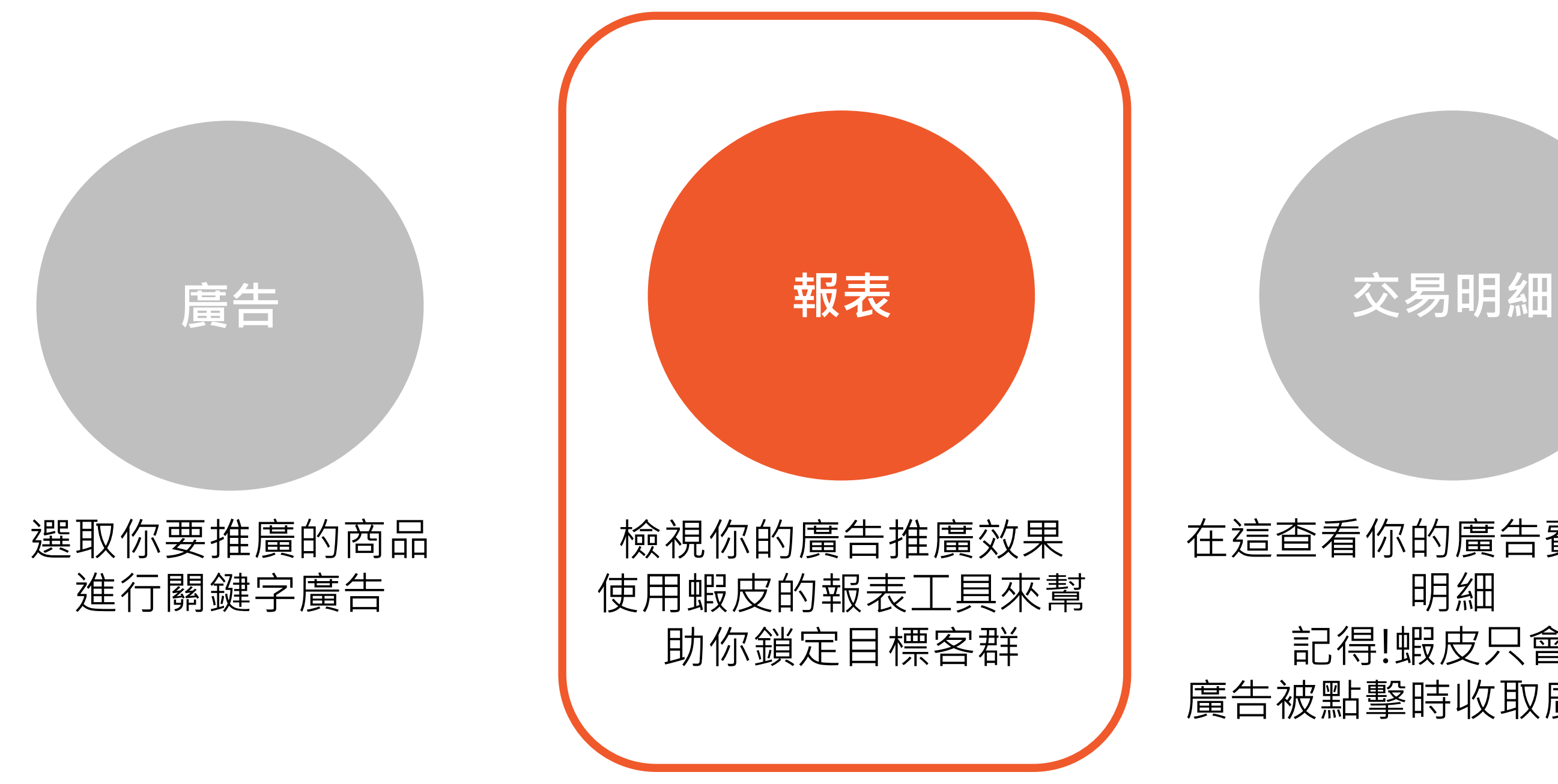

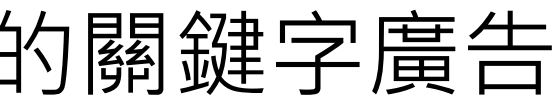

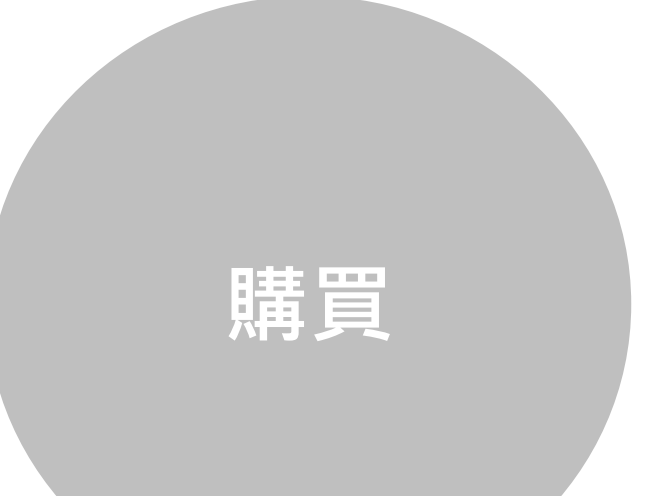

在這查看你的廣告費用交易 記得!蝦皮只會在 廣告被點擊時收取廣告費用

購買推廣服務面額 至你的廣告帳戶 以確保有足夠的點數進行曝光

## 4-1. 查看我的廣告報表

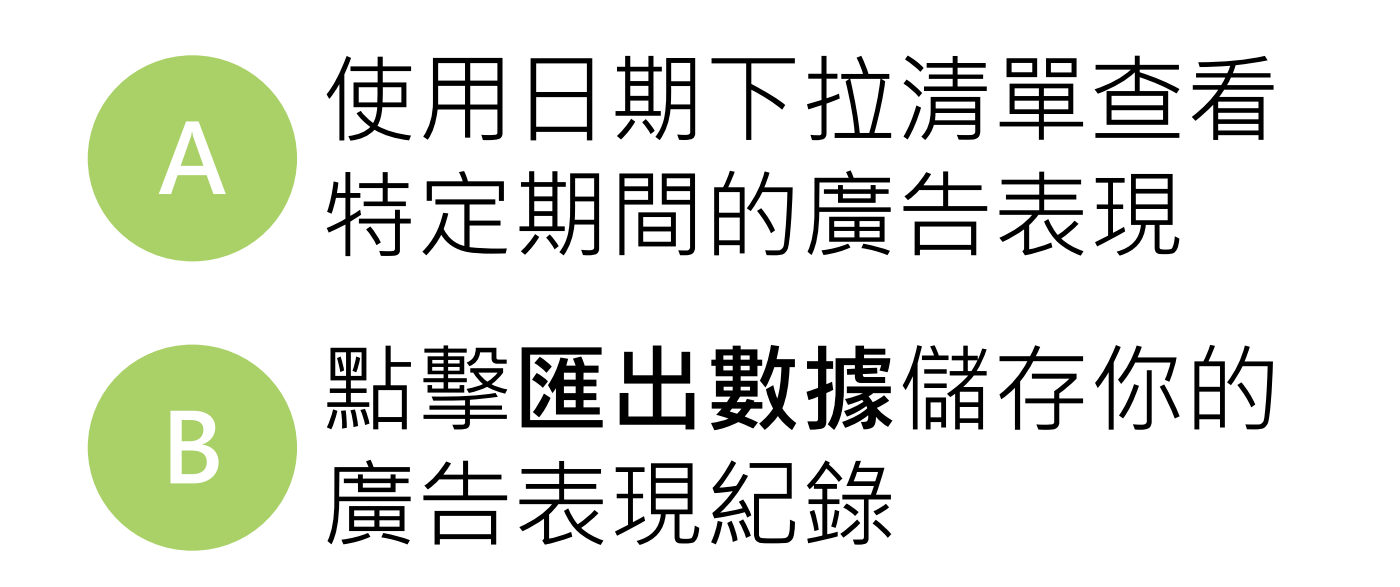

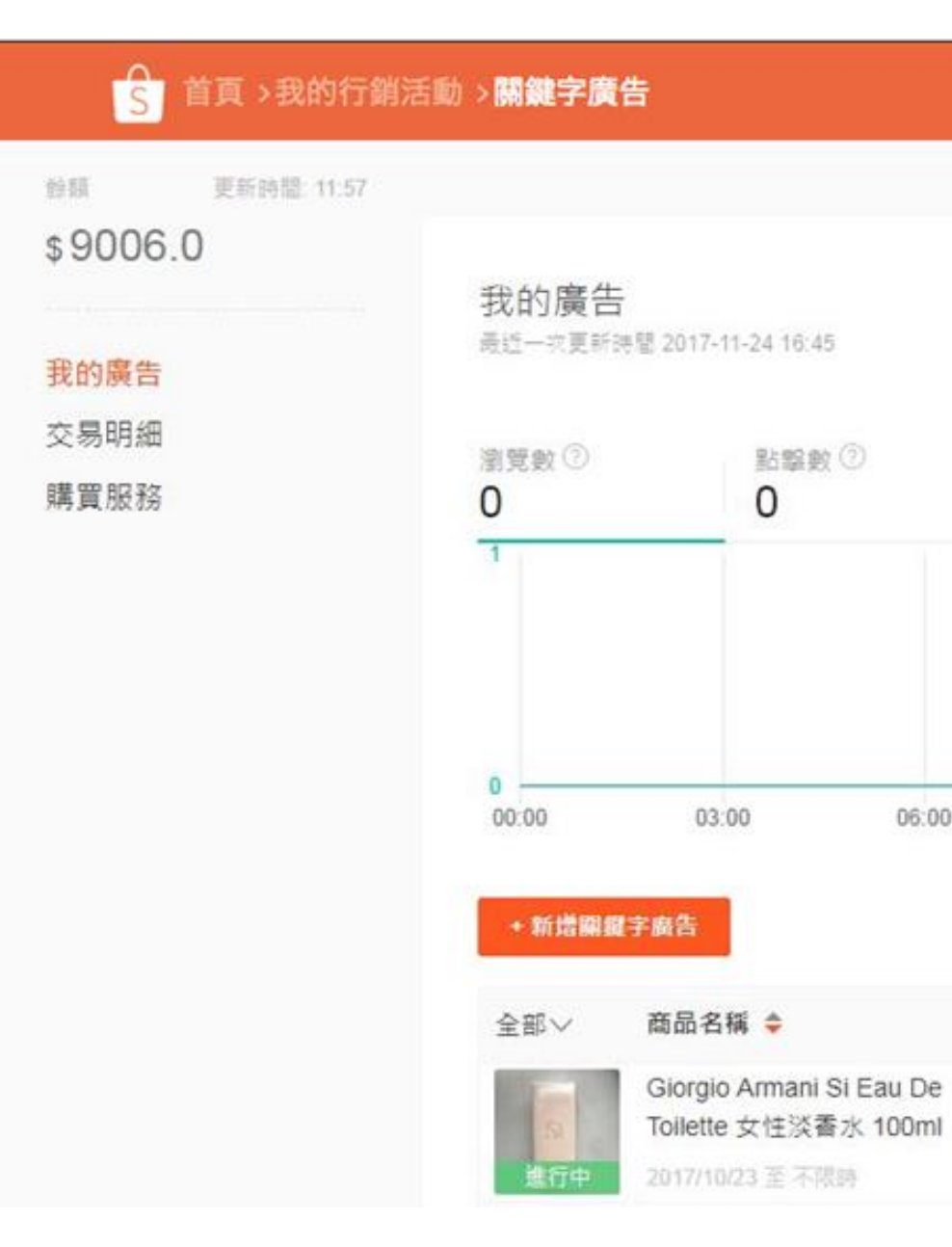

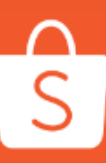

்般小編 ≔功能介绍 □ 使用教學 ● 教學學 B А .↓. 匯出數據 昨天 V 點點數 ② 點盤率 ③ 訂單數② 銷售數 ① 銷售金額 ② 花費① 0.00% \$0.0 \$0.0 0 0 21:00 今天 06:00 09:00 12:00 15:00 18:00 預算⑦ \$ 瀏覽數 ◆⑦ 點擊敗 ◆⑦ 點擊率 ◆⑦ 訂單數 ◆⑦ 倘告數 ◆⑦ : \$ 200.0 ① --沒有變化 沒頖變化 總預算

#### 4-2. 查看我的廣告報表

訂單數:表示在所選時間內從你的廣告推廣 獲得的訂單數量。

點擊率:表示你的廣告從被瀏覽轉化到被點 擊的比例,高點擊率是衡量廣告效果的一個 指標!

投資產出比:代表從你的廣告推廣的銷售金額/廣告花費,較高的比例也代表較高的投資報酬率。

小訣竅: 想知道你的廣告統計報表、點擊率和訂單狀況嗎? 使用此功能將能幫助你找到更好的關鍵字,同時可 微調關鍵字以獲得更好的廣告效益

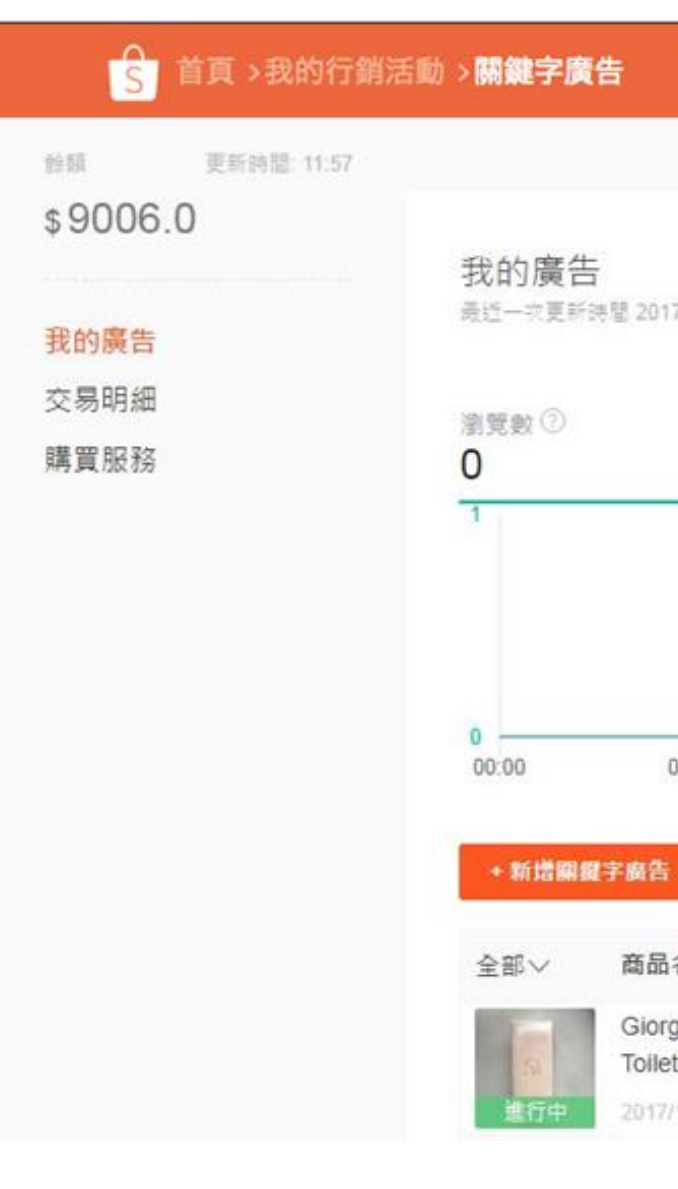

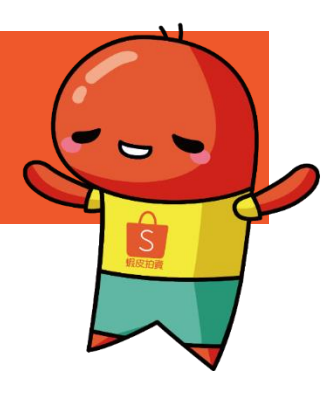

#### □ 功能介绍 □ 使用教學 ● 教學影片 .↓ 匯出數據 昨天 V - 送一次更新排型 2017-11-24 16:45 點點數 ② 點盤率 ③ 訂單數 ② 銷售數 ① 錢售金額② 花費② 0.00% 0 0 0 \$0.0 \$0.0 03:00 06:00 09:00 12:00 15:00 18:00 21:00 今天 預算⑦ 💠 商品名稱 🜲 瀏覽數 ◆⑦ 點擊敗 ◆⑦ 點擊率 ◆⑦ 訂單數 ◆⑦ 倘告數 ◆⑦ ( Giorgio Armani Si Eau De \$200.0 ① Toilette 女性淡香水 100ml 沒有變化 沒頖變化 017/10/23 至 不限時

#### 開始使用我的關鍵字廣告!

#### 簡單的四個步驟就能開始使用我的關鍵字廣告

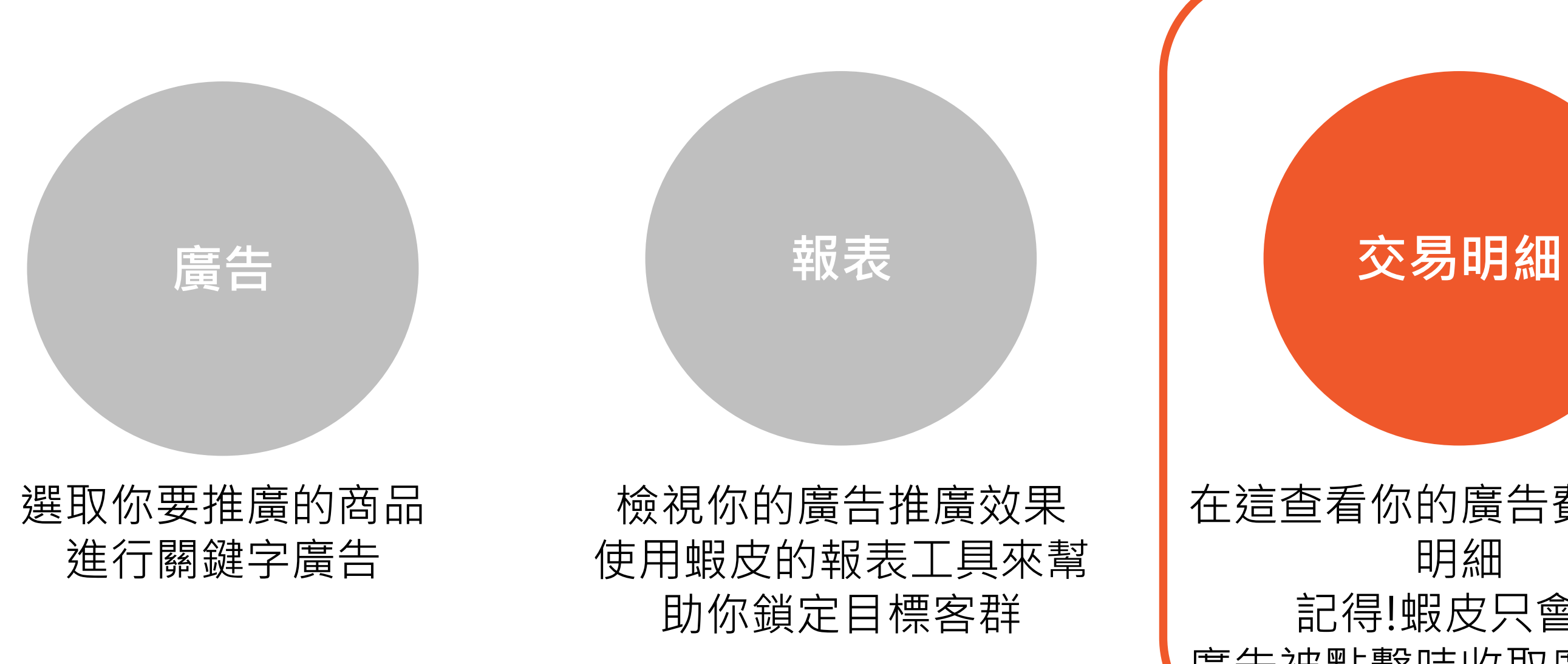

S

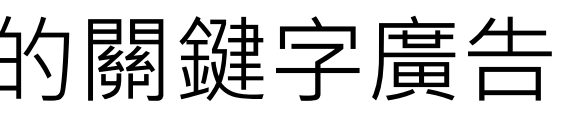

在這查看你的廣告費用交易 記得!蝦皮只會在 廣告被點擊時收取廣告費用

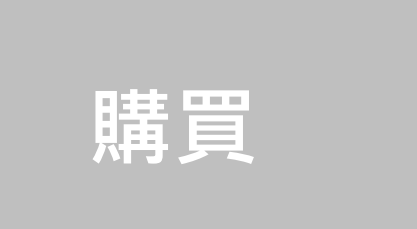

#### 購買推廣服務面額 至你的廣告帳戶 以確保有足夠的點數進行曝光

## 5. 查看我的帳單紀錄

#### 你可以在帳單頁面中查看到目前為止已支付的金額

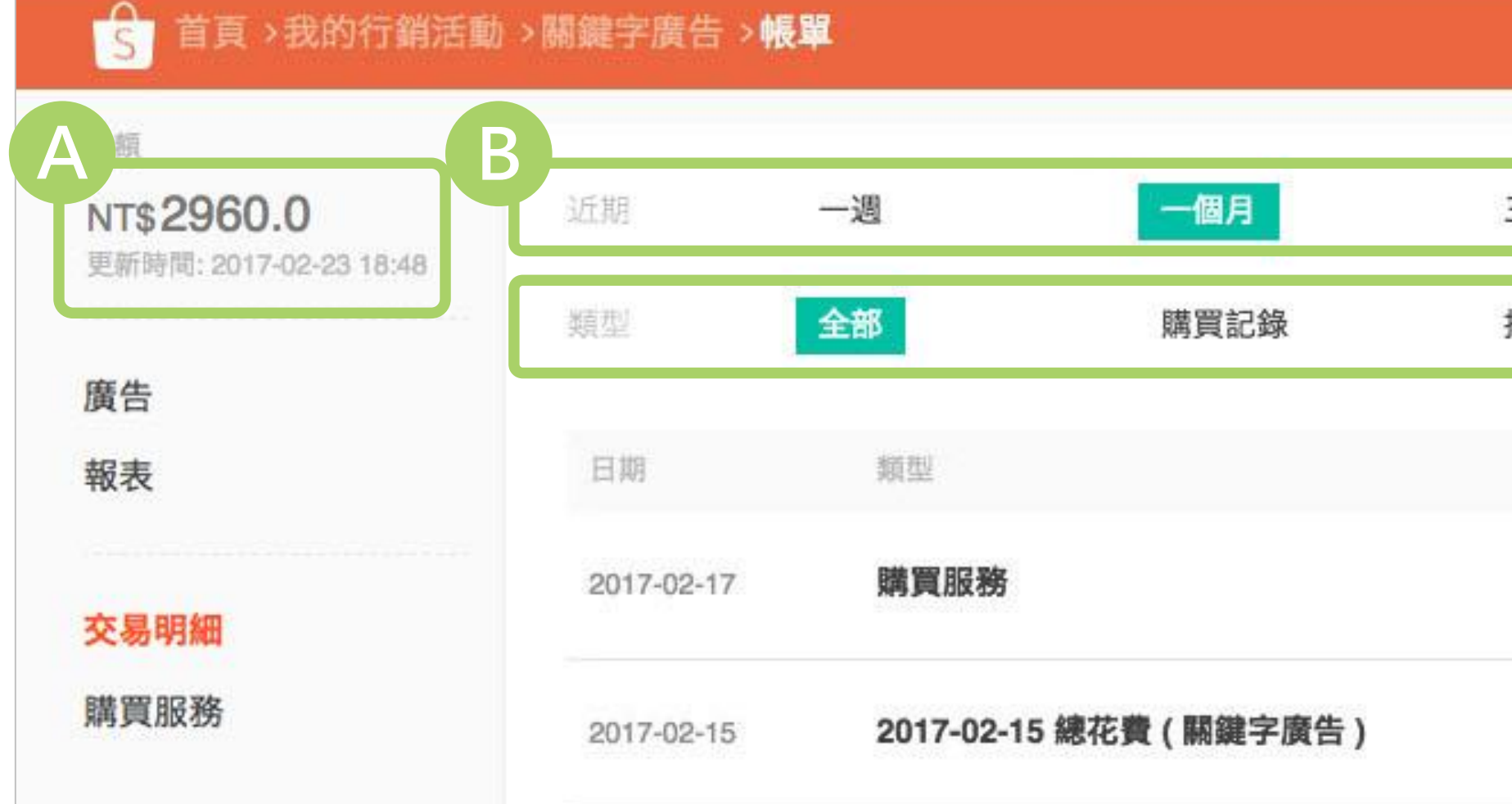

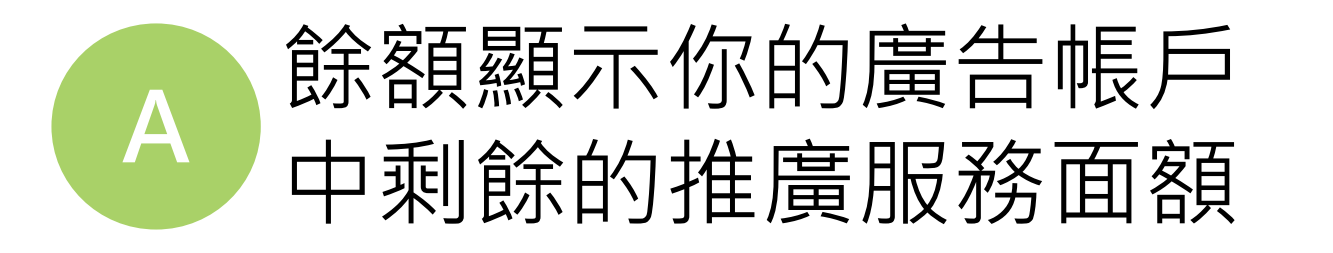

S

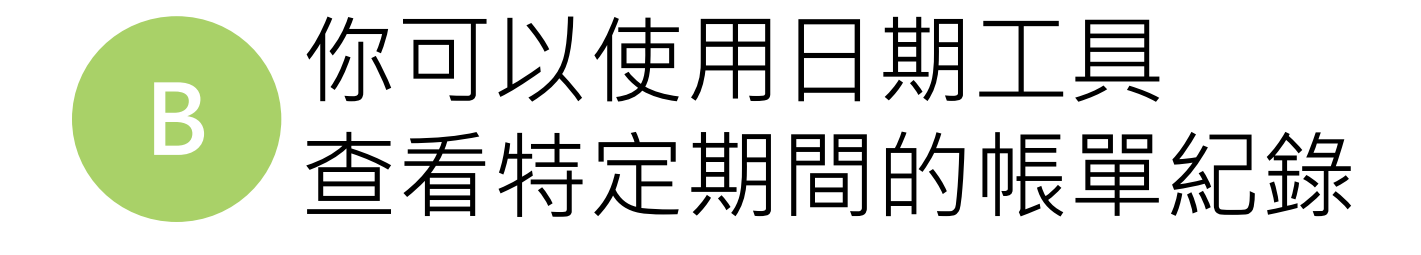

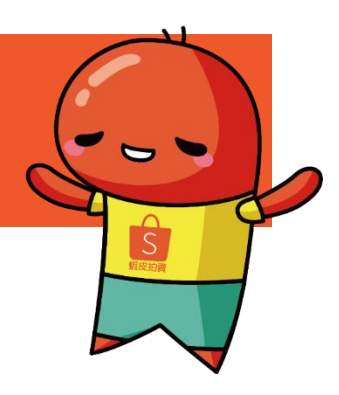

|      |                          | 🚱 蝦小編    |
|------|--------------------------|----------|
| 三個月  | 自定時間區間 ~                 | → 匯出篩選結果 |
| 口款記錄 |                          |          |
|      | 總額                       |          |
|      | + NT\$                   | 1001.0   |
|      | - NT\$2                  | 25.0     |
|      | 總額<br>+ NT\$1<br>- NT\$2 | 1001.0   |

#### 安**購買服務**或**扣款** 查看你的帳單紀錄

#### 開始使用我的關鍵字廣告!

#### 簡單的四個步驟就能開始使用我的關鍵字廣告

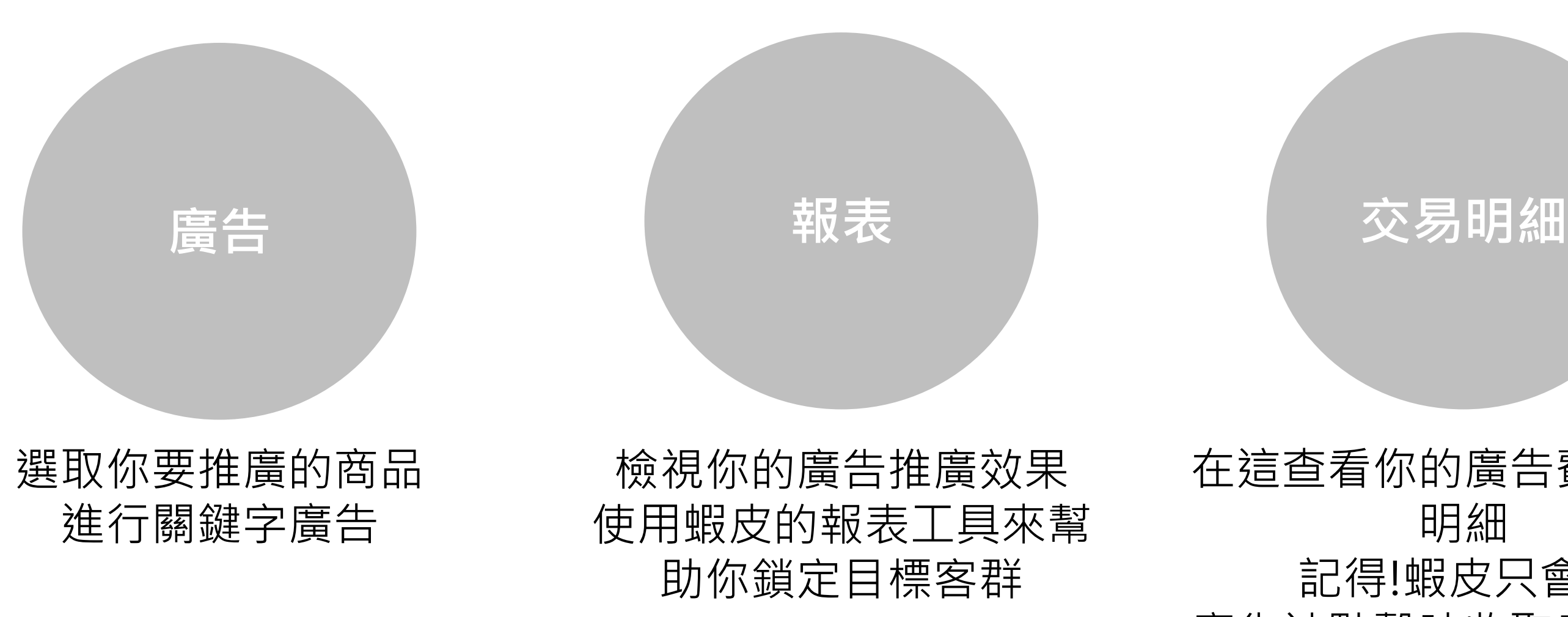

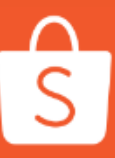

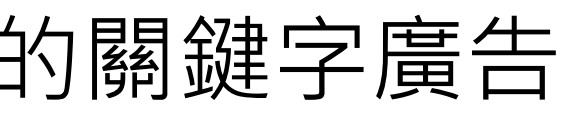

在這查看你的廣告費用交易 記得!蝦皮只會在 廣告被點擊時收取廣告費用

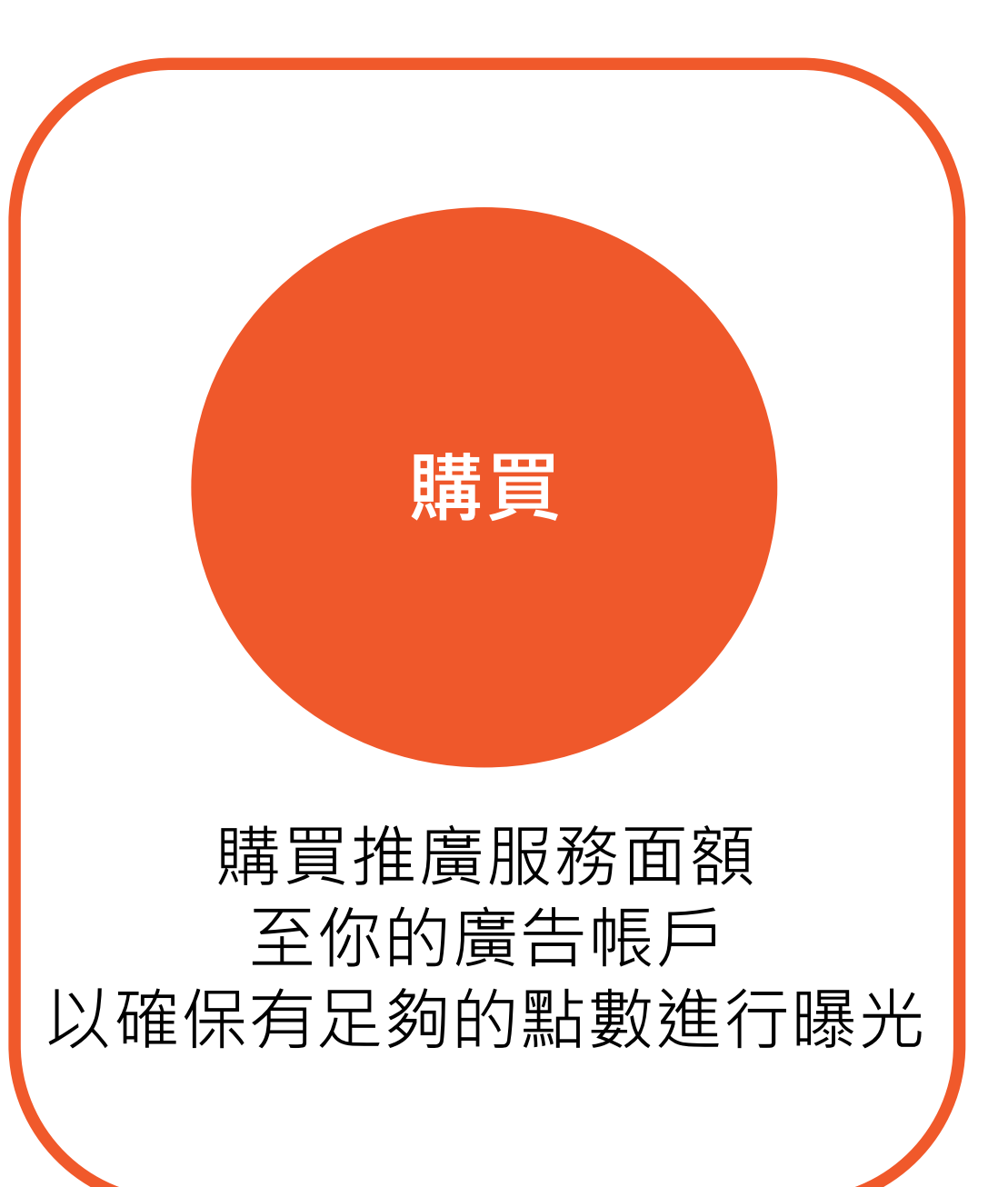

## 6. 購買推廣服務面額至你的廣告帳戶

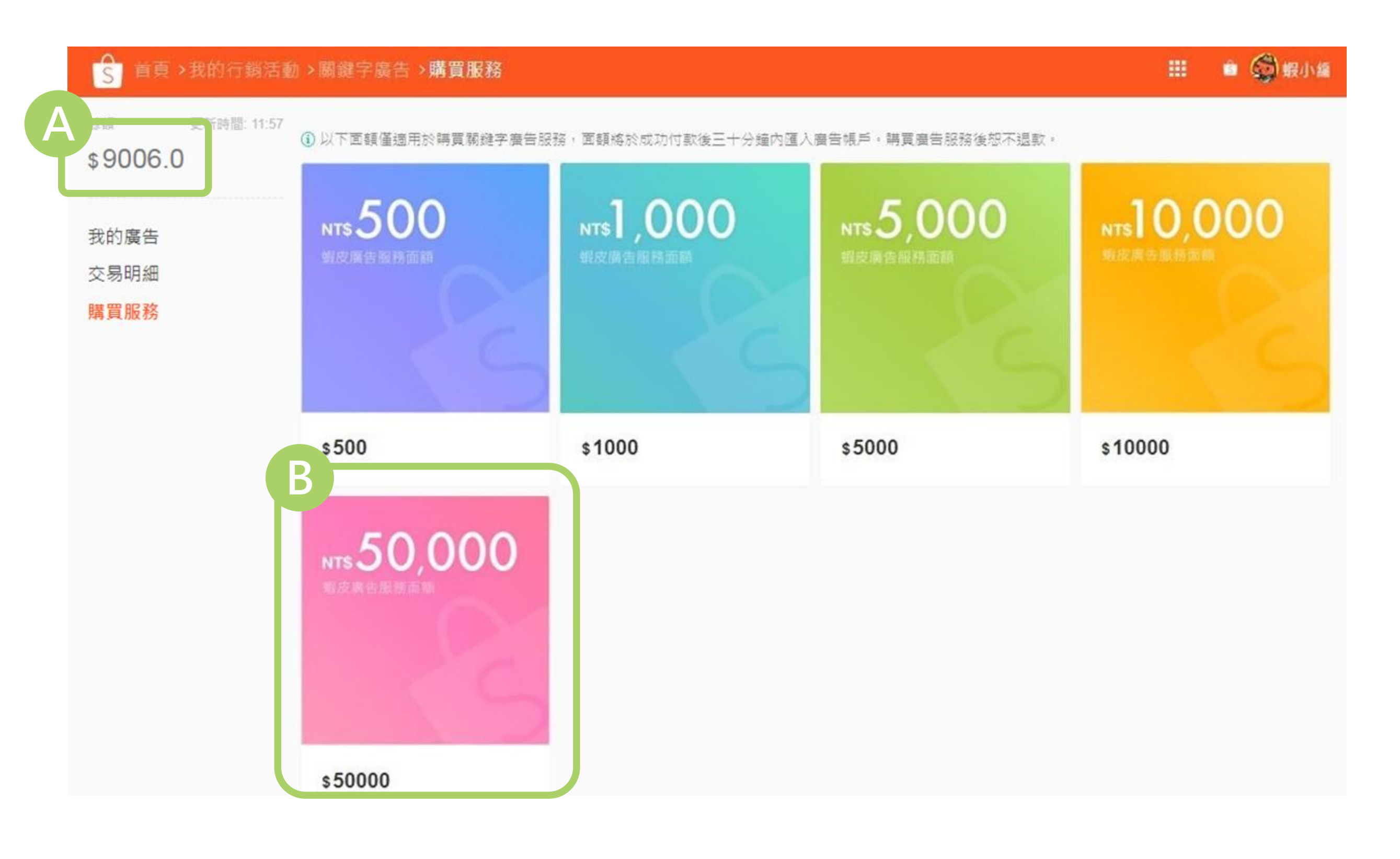

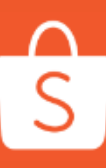

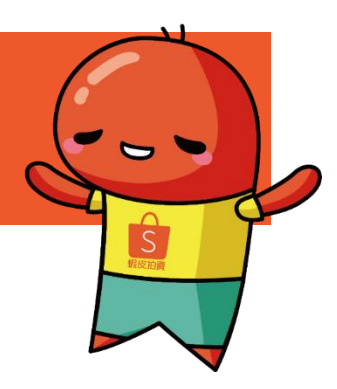

蝦皮關鍵字廣告需要購買蝦皮推廣服務面 額,你可以在加值頁面購賣蝦皮推廣面額 (\$1蝦皮推廣面額 = \$1台幣)

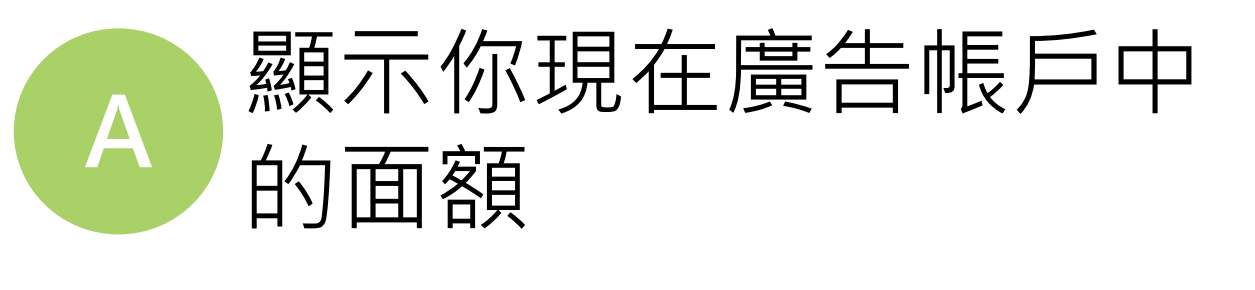

B 選擇一個蝦皮推廣服務 面額進行購買

## 6. 購買推廣服務面額至你的廣告帳

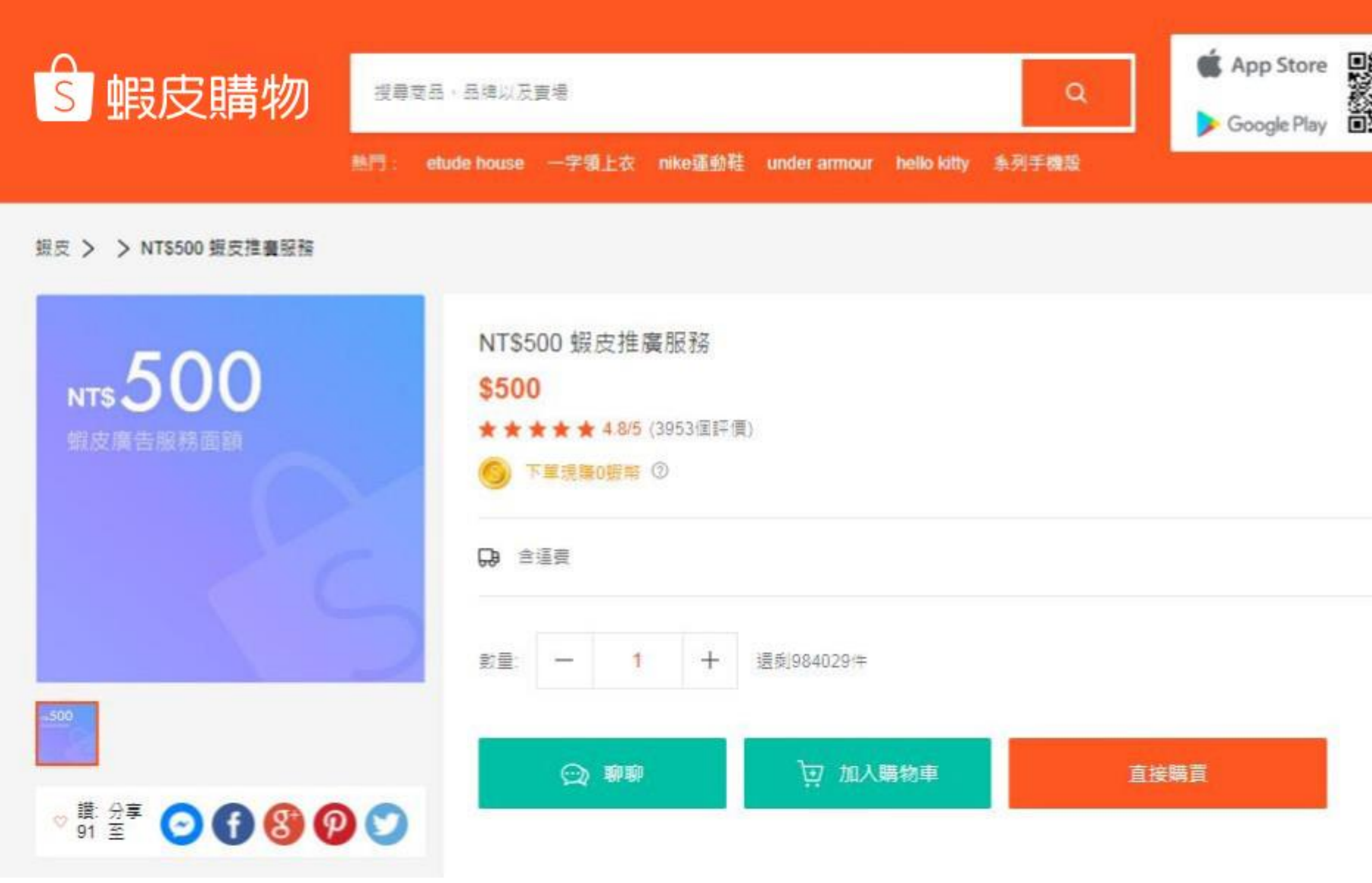

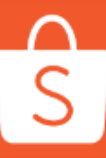

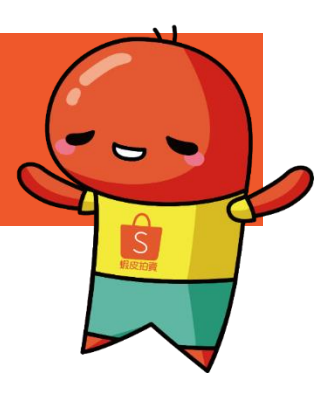

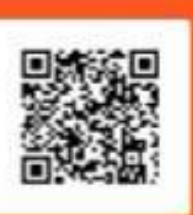

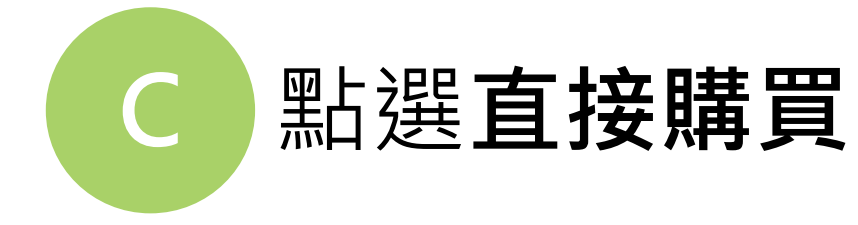

#### **小提醒: 購買蝦皮推廣服務面額並不會獲得蝦幣**也無法使用 折扣代碼購買蝦皮推廣服務面額

## 6. 購買推廣服務面額至你的廣告帳

| 0 |                    | 朣物          |             |       |                              |       |           |
|---|--------------------|-------------|-------------|-------|------------------------------|-------|-----------|
| S | 蝦皮購物               | 車           | 搜尋商品,品牌以及賣場 |       |                              |       |           |
|   | 商品                 |             |             | 單價    | 數量                           | 總計    | 操作        |
|   | 😙 twpaidads 💿 🅅    | 日查看賣        | [場          |       |                              |       |           |
|   | MT\$50             | 0 蝦皮推廣      | 服務          | \$500 | - 1 +                        | \$500 | 刪除        |
|   | 🐡 twpaidads的訂單滿\$4 | 99 • 7-11 • | 全家免護費       |       |                              |       |           |
|   |                    |             |             |       | \$5                          | 00    | + 000 000 |
|   | 全選(1)              |             |             | 勝員    | 時玉韻 (1 個商品):<br>f扣相驚遇項請至結帳頁I | 「選擇」  | 女貝甲       |

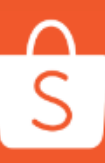

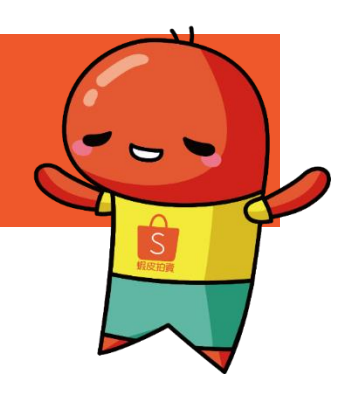

# 確認你的結帳金額 然後點選去買單

#### 結帳之後就完成囉!

完成後,你可以返回我的關鍵字首頁查看目 前所剩餘額。

**小提醒: 購買蝦皮推廣服務面額並不會獲得蝦幣**也無法使用 折扣代碼購買蝦皮推廣服務面額

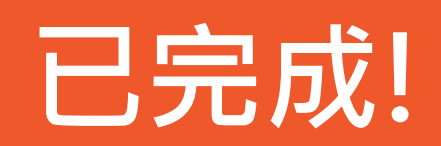

#### 恭喜你完成關鍵字廣告的設定!

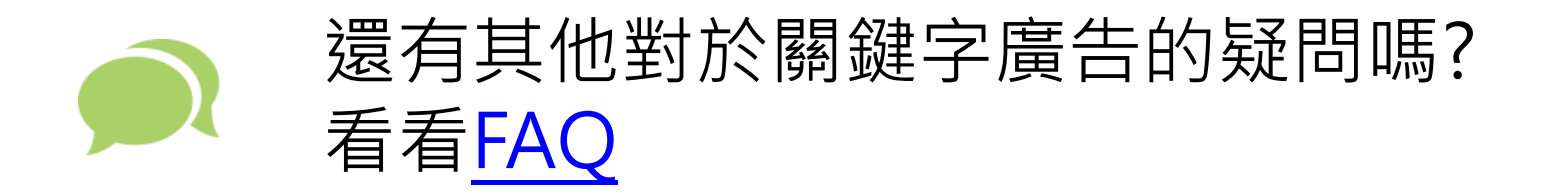

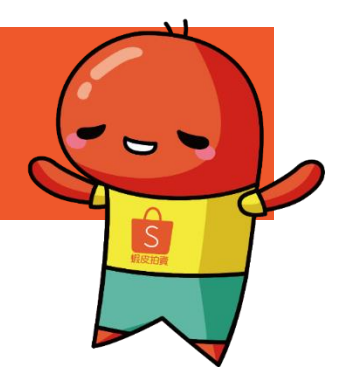

# 常見問與答

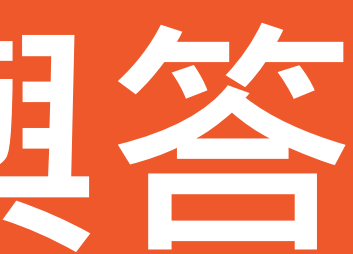

## 常見問與答

#### 1. 我可以知道我投放廣告的成效嗎?

我的關鍵字功能裡有報表功能,將會顯示你設定的關鍵字為你帶來的商品瀏覽數、點擊數和訂單數等資料。並有匯出報表的功能方便您隨時觀看 自己的廣告成效喔!

#### 2. 如何在有限的預算內操作關鍵字廣告?

我們提供的關鍵字廣告適用於各種不同金額的廣告預算。

即便是有限的廣告預算一樣能達到有效的廣告效益。這取決於你對下廣告商品的關鍵字選擇。選擇越清楚、相關性越高、越接近你商品的關鍵字, 越能提高你的商品在搜尋結果頁面的曝光度。

3. 關鍵字廣告開始後我可以再更改關鍵字、預算、廣告時間和單次點擊出價嗎?
可以,廣告開始後,你可以隨時暫停或是延長你的廣告時間,也能再新增或刪除關鍵字和修改你的預算、單次點擊出價。
但請留意,廣告開始的時間無法修改。

4. 一個關鍵字廣告最多可以新增幾個關鍵字?

你最多可以新增50個關鍵字。

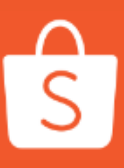

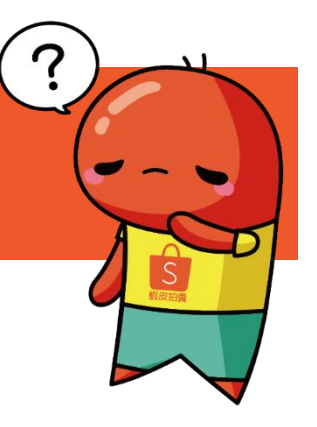

#### 常見問與答

#### 5. 買完廣告後何時開始?

當你完成所有設定後,除了可設定特定時段再開跑,也可於當天立即開始,一直使用到預算或帳戶餘額用盡為止喔。

#### 6. 購買廣告推廣服務面額後可否退款?

購買蝦皮推廣服務且此筆交易經確認購買後,將無法申請退貨或退款。

購買此服務代表你已同意蝦皮推廣服務之服務條款 http://shopee.tw/legaldoc/terms

#### 7. 如果有人不斷地點擊我的廣告, 會不會因此被扣很多錢?

我們有提供防止惡意點擊行為的偵測機制,在同一時間,被同一來源(包含帳號等)大量點擊的狀況,系統會自動認定是惡意點擊的行為且點擊的 帳號必須是蝦皮已登入的正常帳號,才會被算進點擊次數。

針對惡意點擊的行為,我們不會向您收取多餘的費用,我們只會算點擊一次的花費,確保您的廣告效益

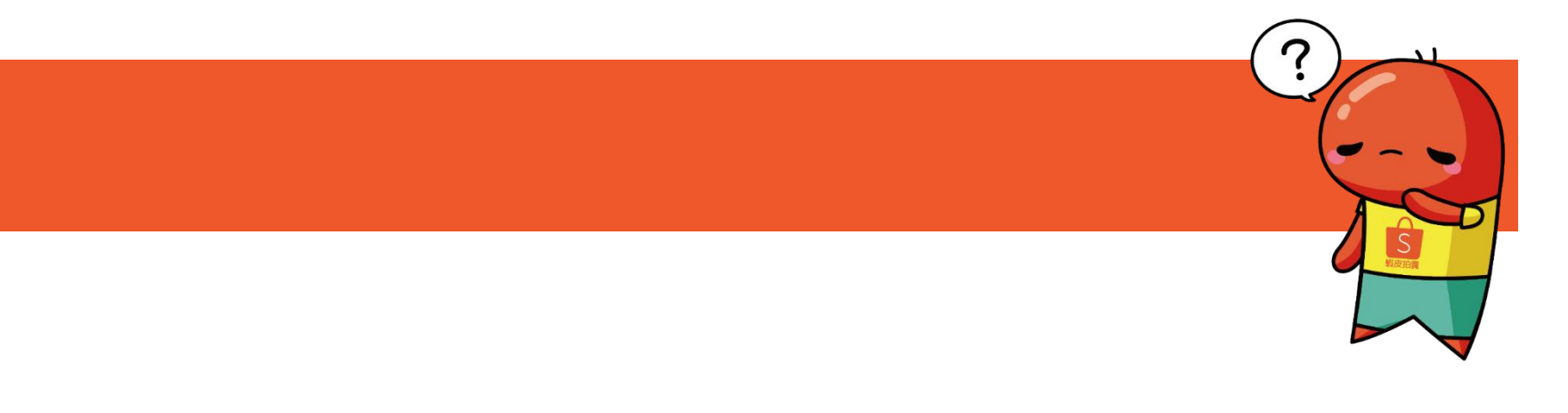

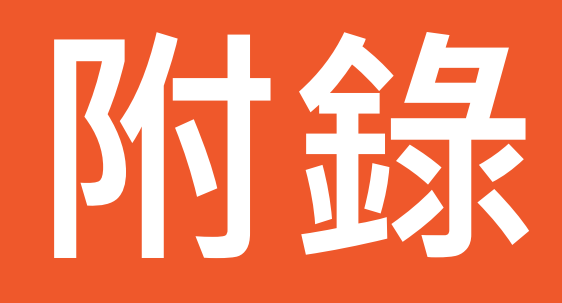

#### 關鍵字比對類型:什麼是廣泛比對?

廣泛比對是新增的關鍵字比對類型,只要買家搜尋的字詞有 部分為你的關鍵字內容,就能使你的商品出現在搜尋結果中。

#### 例如:

當你對關鍵字「勞力士」使用**廣泛比對**的情況下,買家只要 搜尋以下字詞,你的商品都會出現在搜尋結果中:

- 1. 完全相符的字詞,例如:勞力士
- 搜尋字詞包含你的關鍵字,例如:勞力士、勞力士手錶、
   新款勞力士、男士勞力士正品

當你對關鍵字「勞力士」使用**精準比對**的情況下,買家需要 搜尋完全符合的字詞「勞力士」,才會出現在搜尋結果中。

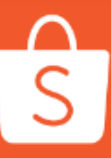

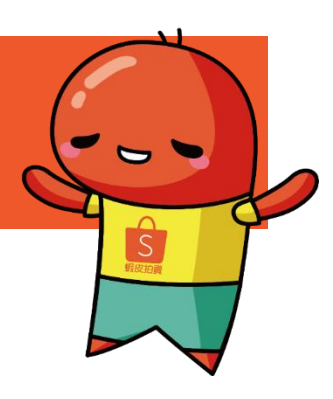

| 次點擊 NT\$  | 每:      | 廣泛匹配▼     | 0     | 每次點擊 NT\$3 /               | 廣泛匹配▼           |
|-----------|---------|-----------|-------|----------------------------|-----------------|
| ×         |         |           |       | 泛匹配                        | 新功能:廣           |
| NT\$      |         | 😥 勞力士     | 購買關鍵詞 | L配,廣泛匹配讓您購買<br>國家搜索到的可能性大大 | 相對於精確匹的搜索詞被買    |
| 惠         | ✓ 新款勞力士 | ✓ 勞力士手錶   | 可匹配到  | 的廣告更容易出現在買家                | 增加。讓您的<br>的視野中。 |
| NT\$      |         | ✓ 男士勞力士正品 |       | 《廣泛匹配                      | 瞭解更多關於          |
| 誕嬰幼兒      | 聖       | ×         | 0     | 聖誕禮物                       | ×               |
| ∽型上設 NIT¢ | 伝       | 座河町▼      |       | □ 小型上報 NIT ● 1 ▲           | 度污兀而。           |

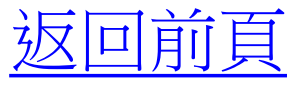

## 商品排序的重要性?

當有其他買家也購買相同關鍵字時,多個廣告將會和你的商品出現在相同的結果頁面 廣告排名順序會根據廣告品質分數和設定的單次點擊價格來排序

你的廣告排名順序將有兩個因素決定:

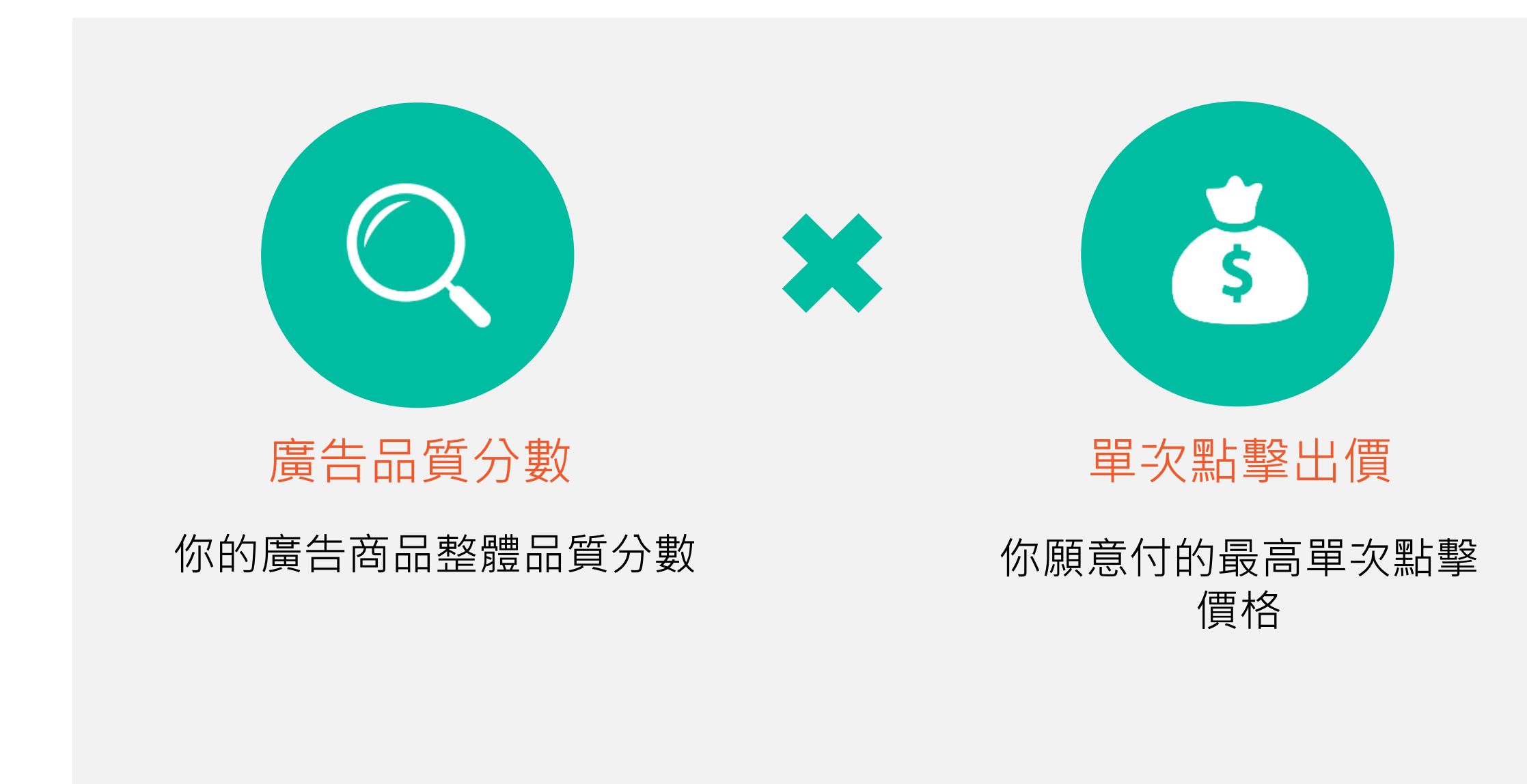

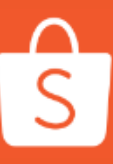

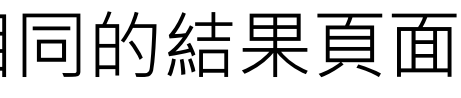

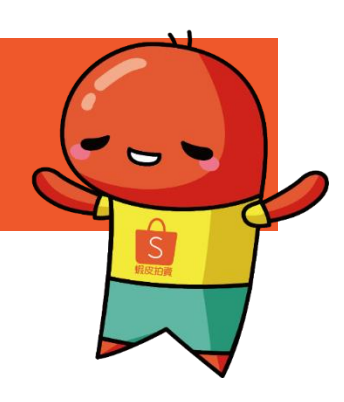

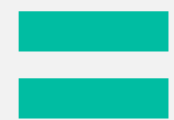

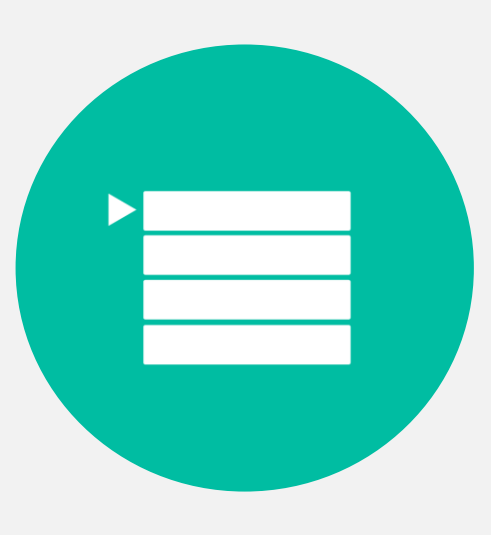

#### 廣告排名順序

#### 排名較好的商品將會優先出 現在結果頁面

舉例:排行第一的商品會出現 在比排行第十的商品更前面 的位置

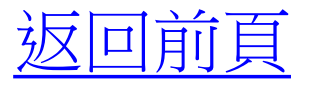

#### 什麼是單次點擊成本(CPC)?

單次點擊成本(CPC)是你在商品廣告有被點擊時的收費,此價格會根據你廣告排名的下一位出價而有調整,最多不會超 過你的單次點擊出價。

當買家在商品搜尋時點擊你的廣告意味著:

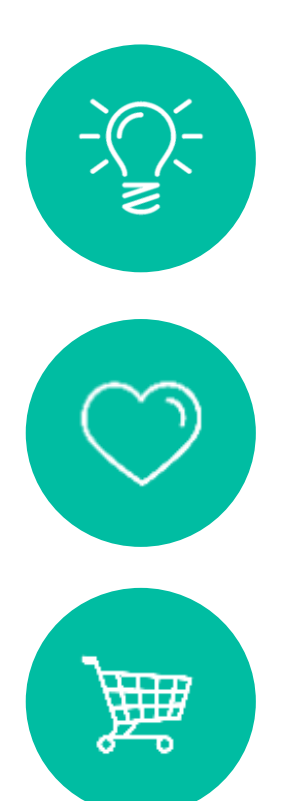

他們注意到你的廣告了!

對你的商品有興趣!

#### 更高的成交可能性!

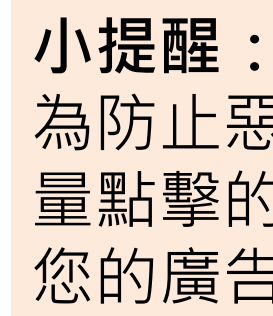

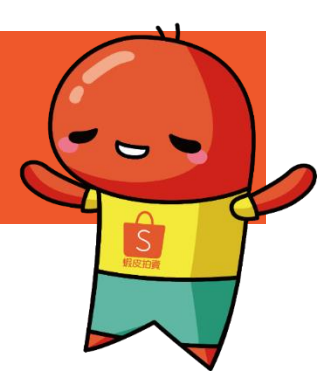

為防止惡意點擊行為,在同一時間,被同一來源(包含帳號等)大 量點擊的狀況,系統會自動認定是惡意點擊的行為且為了保障 您的廣告效益,我們只會算點擊一次的花費。

返回前頁

# 現在就去用看看吧!

Shopee